# HP Photosmart C4100 All-in-One series คู่มือผู้ใช้เบื้องต้น

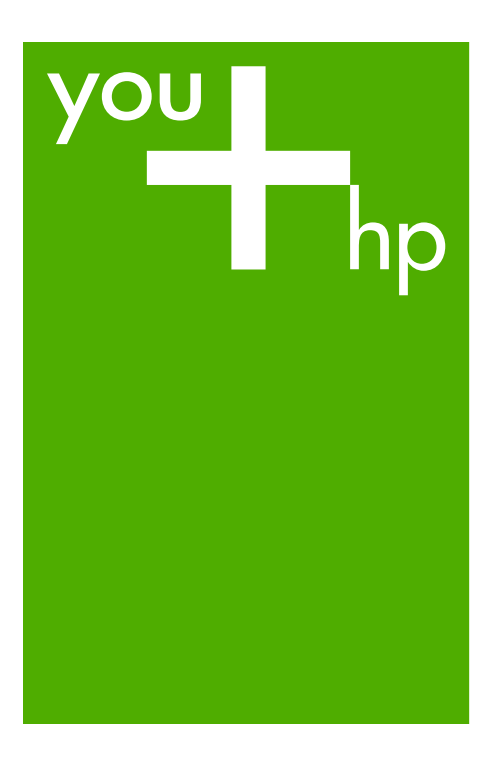

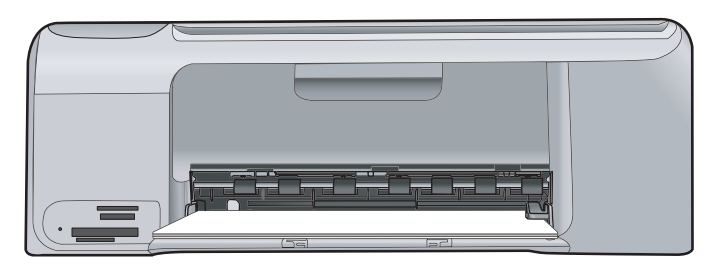

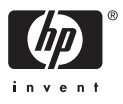

# HP Photosmart C4100 All-in-One series

คู่มือผู้ใช้เบื้องต้**น** 

© 2006 Hewlett-Packard Development Company, L.P.

Adobe: PDI

โลโก้ Adobe® และ Acrobat® เป็นเครื่องหมาย การด้าของ Adobe Systems Incorporated Windows®, Windows NT®, Windows ME®, Windows XP® และ Windows 2000® เป็นเครื่องหมายการค้า จดทะเบียนของ Microsoft Corporation ในสหรัฐอเมริกา Intel® และ Pentium® เป็น เครื่องหมายการด้าหรือเครื่อง หมายการค้าจดทะเบียนของ Intel Corporation หรือบริษัท ย่อยในประเทศสหรัฐอเมริกา และประเทศอื่นๆ Energy Star® และ Energy Star logo® เป็นเครื่องหมาย จดทะเบียนขององค์การพิทักษ์ สิ่งแวดล้อมแห่งประเทศสหรัฐ จเมริกา หมายเลขเอกสาร: Q8100-90281

#### ประกาศจากบริษัท Hewlett-Packard

ข้อมูลในเอกสารนี้อาจเปลี่ยน แปลงได้โดยไม่ต้องแจ้งให้ทราบ ล่วงหน้า สงวนลิขสิทธิ์ทั้งหมด ห้ามทำการ ผลิตซ้ำ ดัดแปลงหรือแปลเอกสาร นี้โดยไม่ได้รับอนุญาตอย่างเป็น ลายลักษณ์อักษรจาก Hewlett-Packard ยกเว้นแต่จะได้รับ อนุญาตภายใต้กฎหมายลิขสิทธิ์ การรับประกันสำหรับผลิตภัณฑ์ และบริการของ HP จะระบุไว้ใน คำขี้แจงเกี่ยวกับการรับประกัน อย่างชัดเจนซึ่งแนบมากับ ผลิตภัณฑ์หรือบริการนั้นๆ ไม่มี สิ่งใดในเอกสารนี้ที่มีความหมาย ว่าเป็นส่วนหนึ่งของ การรับประกันเพิ่มเติม HP จะไม่ รับผิดชอบต่อข้อผิดพลาดหรือความ ล้มเหลวทางเทคนิคหรือการแก้ไข ที่มีอยู่ในที่นี้

# สารบัญ

| 1 | HP All-in-One ภาพรวม                                       | 2  |
|---|------------------------------------------------------------|----|
|   | ข้อมูลทั่วไปของ HP All-in-One                              | 3  |
|   | คุณลักษณะของแผงควบคุม                                      | 4  |
|   | ใช้ซอฟต์แวร์ HP Photosmart                                 | 6  |
|   | ค้นหาข้อมูลเพิ่มเติม                                       | 6  |
|   | การใช้ Help (วิธีใช้) บนหน้าจอ                             | 7  |
|   | การวางต้นฉ.่บับและการใส่กระดาษ                             | 8  |
|   | การหลีกเลี่ยงมิให้กระดาษติด                                | 11 |
|   | การทำสำเนา                                                 | 11 |
|   | การสแกนรูปภาพ                                              | 12 |
|   | พิมพ์ภาพถ <sup>่</sup> ายขนาด 10 X 15 ซม. (4 X 6 นิ้ว)     | 12 |
|   | การพิมพ์จากซอฟต์แวร์แอพพลิเคชัน                            | 14 |
|   | การเปลี่ยนตลับหมึกพิมพ์                                    | 15 |
|   | การทำความสะอาดเครื่อง HP All-in-One                        | 18 |
| 2 | วิธีการแก้ไขปัญหาเบื้องต้นและการสนับสนุน                   | 21 |
|   | ถอนการติดตั้งและ ติดตั้งซอฟต์แวร์ใหม่อีกครั้ง              | 21 |
|   | การแก้ไขปัญหาเบื้องต้นในการติดตั้งฮาร์ดแวร์                | 22 |
|   | การแก้ปัญหา้กระดาษติด                                      | 25 |
|   | การแก้ไข <sup>้</sup> ปัญหาเบื้องต้นเกี่ยวกับตลับหมึกพิมพ์ | 27 |
|   | ก่อนที่จะโทรติดต่อศูนย์บริการลูกค้าของ HP                  |    |
| 3 | ข้อมูลด้านเทคนิค                                           |    |
|   | ข้อก้ำหนดเกี่ยวกับระบบ                                     |    |
|   | ลักษณะเฉพาะของกระดาษ                                       |    |
|   | ลักษณะเฉพาะในการพิมพ์                                      |    |
|   | ลักษณะเฉพาะในการทำสำเนา                                    |    |
|   | ข้อมูลจำเพาะของการสแกน                                     | 31 |
|   | ข้อมู <sup>้</sup> ลจำเพาะทางกายภาพ                        | 31 |
|   | ข้อมู <sup>้</sup> ลจำเพาะเกี่ยวกับกระแสไฟฟ้า              | 32 |
|   | ลักษ <sup>ุ</sup> ณะเฉพาะด้านสภาพแวดล้อม                   | 32 |
|   | ข้อมูลเกี่ยวกับเสียง                                       |    |
|   | โปรแกรมควบคุมผลิตภัณฑ์เพื่ออนุรักษ์สิ่งแวดล้อม             | 32 |
|   | ประกาศข้อบังคั่บ                                           |    |
|   | การรับประกัน                                               |    |

# HP All-in-One ภาพรวม

ใช้ HP All-in-One เพื่อทำงานให้เสร็จสิ้นอย่างรวดเร็วและง่ายดาย เช่นการทำ สำเนา สแกนเอกสาร หรือพิมพ์ภาพถ่ายจากการ์ดหน่วยความจำ ท่านสามารถ เข้าใช้งานฟังก์ชันต่างๆ ของ HP All-in-One ได้โดยตรงจากแผงควบคุม โดย ไม่ต้องเปิดเครื่องคอมพิวเตอร์

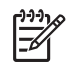

หมายเหตุ คู่มือนี้จะแนะนำการใช้งานขั้นพื้นฐานและวิธีการแก้ไข ปัญหาเบื้องต้น เช่นเดียวกับการให้ข้อมูลการติดต่อฝ่ายสนับสนุนของ HP และการสั่งซื้ออุปกรณ์

Help (วิธีใช้) บนหน้าจอจะให้รายละเอียดคุณลักษณะและฟังก์ชันต่างๆ รวมถึงการใช้ซอฟต์แวร์ HP Photosmart ที่มาพร้อมกับ HP All-in-One สำหรับข้อมูลเพิ่มเติม โปรดดู *การใช้ Help (วิธีใช้) บนหน้าจอ* ที่หน้า 7

### ทำสำเนา

HP All-in-One สามารถทำสำเนาสีและสำเนาขาวดำคุณภาพสูงบนกระดาษ ประเภทต่างๆ รวมทั้งแผ่นใส ท่านสามารถขยายหรือลดขนาดต้นฉบับให้พอดี กับขนาดกระดาษได้ ปรับความเข้มของสำเนา และใช้คุณลักษณะพิเศษเพื่อ ทำสำเนาภาพถ่ายคุณภาพสูงได้ รวมถึงการทำสำเนาแบบไม่มีขอบ

### สแกน

การสแกนเป็นกระบวนการแปลงข้อความและภาพให้เป็นรูปแบบอิเล็กทรอนิกส์ สำหรับคอมพิวเตอร์ ท่านสามารถสแกนได้เกือบทุกอย่าง (ภาพถ่าย บทความจาก นิตยสารและเอกสารข้อความ) ด้วย HP All-in-One

### พิมพ์ภาพถ่าย

HP All-in-One มีช่องเสียบการ์ดหน่วยความจำที่ให้ท่านสามารถเสียบการ์ด หน่วยความจำและเริ่มพิมพ์หรือปรับแต่งภาพถ่ายโดยไม่ต้องอัพโหลดภาพถ่าย ของท่านลงในคอมพิวเตอร์ก่อน นอกจากนี้ ถ้าเชื่อมต่อ HP All-in-One เข้ากับ คอมพิวเตอร์โดยใช้สายเคเบิล USB ท่านสามารถถ่ายโอนภาพถ่ายของท่านไป ยังคอมพิวเตอร์เพื่อพิมพ์ ปรับแต่ง หรือใช้งานร่วมกัน

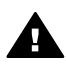

**ดำเตือน** อย่าใส่การ์ดหน่วยความจำมากกว่าหนึ่งอันพร้อมกัน มิฉะนั้น ข้อมูลอาจสูญหายและไม่สามารถกู้กลับคืนได้

### การพิมพ์จากคอมพิวเตอร์

เครื่อง HP All-in-One สามารถใช้ได้กับซอฟต์แวร์แอพพลิเคชันใดก็ได้ ที่ใชพิมพ์ได้ ท่านสามารถพิมพ์งานได้หลายรูปแบบ อาทิ ภาพแบบไม่มีขอบ จดหมายข่าว บัตรอวยพร สิ่งพิมพ์สำหรับรีดติดลงบนเสื้อยืด และแผ่นโปสเตอร์

# ข้อมูลทั่วไปของ HP All-in-One

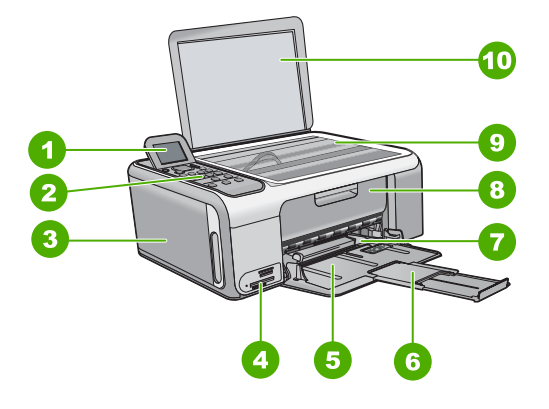

| ฉลาก | รายละเอียด                                                                       |
|------|----------------------------------------------------------------------------------|
| 1    | จอแสดงผลกราฟิกสี (หรือที่เรียกกันว่า<br>จอแสดงผล)                                |
| 2    | แผงควบคุม                                                                        |
| 3    | ตลับกระดาษภาพถ่าย                                                                |
| 4    | ช่องเสียบการ์ดหน่วยความจำ                                                        |
| 5    | ถาดป้อนกระดาษ                                                                    |
| 6    | แกนรองรับกระดาษของถาดรับ<br>กระดาษ (หรือที่เรียกว่าแกนรองรับ<br>กระดาษของถาดรับ) |
| 7    | ตัวปรับความกว้างกระดาษ                                                           |
| 8    | ฝาปิดช่องใส่ตลับหมึกพิมพ์                                                        |
| 9    | กระจก                                                                            |
| 10   | แผ่นรองฝาปิด                                                                     |

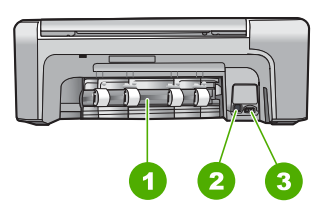

| ฉลาก | รายละเอียด        |
|------|-------------------|
| 1    | ฝาปิดด้านหลัง     |
| 2    | พอรต USB ด้านหลัง |
| 3    | การต่อสายไฟ*      |

์ ใช้กับอะแดปเตอร์จ่ายไฟที่ HP ให้มาเท่านั้น

### คุณลักษณะของแผงควบคุม

แผนผังและตารางที่เกี่ยวข้องต่อไปนี้จะแสดงข้อมูลอ้างอิงโดยย่อเกี่ยวกับ คุณสมบัติของแผงควบคุมของ HP All-in-One

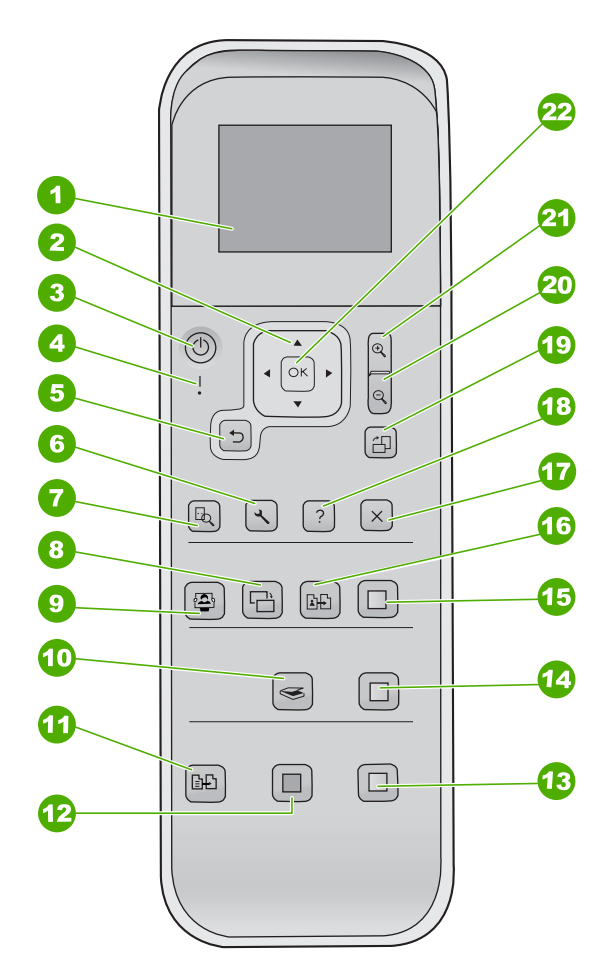

| ฉลาก | ชื่อและรายละเอียด                                                                                                    |
|------|----------------------------------------------------------------------------------------------------|
| 1    | <mark>จอแสดงผลกราฟิกสี</mark> (หรืออาจเรียกว่าจอแสดงผล): ดูเมนู ภาพถ่าย<br>และข้อความ สามารถดึงจอแสดงผลขึ้นและปรับเปลี่ยนมุมเพื่อให้มองเห็นได้ดียิ่ง<br>ขึ้น                                                                                                    |
| 2    | <mark>แผ่นแสดงทิศทาง</mark> : เลื่อนดูตัวเลือกเมนู                                                                                                    |
| 3    | ปุ่ม <mark>เปิด</mark> : เปิด HP All-in-One หรือปิด เมื่อปิดเครื่อง HP All-in-One แล้ว<br>ยังคงมีไฟปริมาณเล็กน้อยจ่ายให้กับอุปกรณ์ ให้ปิด HP All-in-One แล้ว<br>ถอดปลั๊กไฟออกเพื่อให้ไม่มีไฟจ่ายเข้าอุปกรณ์                                                            |
| 4    | <mark>ไฟเตือน</mark> : แสดงให้ทราบว่าเกิดปัญหา ดูจอแสดงผลหากต้องการข้อมูลเพิ่ม<br>เพิ่มเติม                                                                                                    |
| 5    | ปุ่ม <mark>ย้อนกลับ</mark> : กลับไปยังหน้าจอก่อนหน้านี้                                                                                                    |
| 6    | <mark>ตั้งค่า</mark> : เข้าสู่ระบบเมนูสำหรับรายงานและการดูแลรักษา                                                                                                    |
| 7    | <mark>หน้าตัวอย่าง</mark> : แสดงหน้าตัวอย่างงานสแกน ทำสำเนา หรือภาพถ่าย                                                                                                    |
| 8    | ี <mark>ช่อมแซมภาพถ่าย</mark> : ปรับภาพถ่ายสำหรับการดูหรือพิมพ์ คุณสมบัติต่างๆ<br>ประกอบด้วยเอฟเฟ็กต์สี ความสว่างของภาพถ่าย กรอบ และการแก้ปัญหา<br>ตาแดง กดปุ่มนี้เพื่อกำหนดการใช้หรือไม่ใช้คุณสมบัตินี้ โดยค่าดีฟอลต์ของ<br><mark>ซ่อมแซมภาพถ่าย</mark> จะเป็นเปิดใช้ |
| 9    | Photosmart Express: เปิดเมนู Photosmart Express เพื่อพิมพ์<br>แก้ไข และใช้ภาพถ่ายร่วมกัน                                                                                                    |
| 10   | <mark>เมนูสแกน</mark> : เปิดเมนูสแกน                                                                                                    |
| 11   | <mark>เมนูทำสำเนา</mark> : เลือกตัวเลือกทำสำเนา เช่น จำนวนสำเนา ขนาดกระดาษ<br>และประเภทกระดาษ                                                                                                    |
| 12   | <mark>เริ่มทำสำเนาขาวด</mark> ำ: เริ่มทำสำเนาขาวดำ                                                                                                    |
| 13   | <b>เริ่มทำสำเนาสี</b> : เริ่มงานทำสำเนาสี                                                                                                    |
| 14   | <mark>เริ่มสแกน</mark> : เริ่มงานสแกนและส่งไปยังปลายทางที่เลือกโดยการกดปุ่ม<br>Scan Menu (เมนุสแกน)                                                                                                    |
| 15   | <mark>พิมพ์ภาพถ่าย</mark> : พิมพ์รูปภาพที่เลือกทั้งหมดเป็นภาพสี                                                                                                    |
| 16   | <mark>เอกสารที่พิมพ์ใหม่</mark> : สแกนต้นฉบับบนกระจกและเปิดเมนู<br>Photosmart Express                                                                                                    |

|  | (ทำต่อ) |                                                                                                    |
|--|---------|----------------------------------------------------------------------------------------------------|
|  | ฉลาก    | ชื่อและรายละเอียด                                                                                                    |
|  | 17      | <mark>ยกเลิก</mark> : หยุดการทำงานปัจจุบัน ออกจากเมนู หรือออกจากการตั้งค่า                                                   |
|  | 18      | <mark>วิธีใช้</mark> : เปิดเมนู Help (วิธีใช้) บนจอแสดงผล                                                                    |
|  | 19      | <mark>หมุน</mark> : หมุนภาพถ่ายที่กำลังแสดงอยู่บนจอแสดงผล 90 องศา การกดปุ่มครั้ง<br>ต่อไปจะเป็นการหมุนภาพไปอีก 90 องศา       |
|  | 20      | <mark>ย่อส่วน</mark> : ย่อส่วนภาพเพื่อแสดงภาพถ่ายเพิ่มบนจอแสดงผล                                                             |
|  | 21      | <mark>ขยาย</mark> : ขยายภาพเพื่อปรับขยายรูปภาพบนจอแสดงผล ท่านยังสามารถใช้ปุ่ม<br>นี้ปรับกรอบการตัดภาพในขณะที่พิมพ์ได้อีกด้วย |
|  | 22      | OK: เลือกเมนู การตั้งค่า หรือค่าที่แสดงบนจอแสดงผล                                                                            |

# ใช้ซอฟต์แวร์ HP Photosmart

ท่านสามารถใช้ซอฟต์แวร์ HP Photosmart เพื่อเข้าใช้งานคุณลักษณะจำนวน มากซึ่งไม่สามารถใช้งานได้จากแผงควบคุม ซอฟต์แวร์ HP Photosmart ช่วยให้การพิมพ์ภาพถ่ายของท่านหรือซื้อภาพพิมพ์ทางออนไลน์มีความง่ายและ รวดเร็ว นอกจากนี้ ยังสามารถเข้าใช้คุณลักษณะของซอฟต์แวร์ HP Photosmart อื่นๆ เช่น การบันทึก การเรียกดู และการแบ่งปันภาพถ่าย ของท่านได้ด้วย

หากต้องการข้อมูลเพิ่มเติมเกี่ยวกับการใช้ซอฟต์แวร์ HP Photosmart โปรดดู HP Photosmart Software Help (วิธีใช้ HP Photosmart Software)

## ค้นหาข้อมูลเพิ่มเติม

ทรัพยากรต่างๆ มากมายทั้งที่อยู่ในรูปของสิ่งพิมพ์และบนหน้าจอจะให้ข้อมูล เกี่ยวกับการตั้งค่าและการใช้เครื่อง HP All-in-One

คู่มือการติดตั้ง

คู<sup>้</sup>มือการติดตั้งจะแนะนำวิธีการตั้งค่า HP All-in-One และการติดตั้ง ซอฟต์แวร์ ท่านควรปฏิบัติตามขั้นตอนในคู่มือการติดตั้งตามลำดับ หากท่านมีปัญหาในระหว่างการติดตั้ง โปรดดูการแก้ไขปัญหาเบื้องต้น ในส่วนสุดท้ายของคู่มือการติดตั้ง หรือดู *วิธีการแก้ไขปัญหาเบื้องต้น และการสนับสนุน* ที่หน้า 21 ในคู่มือการใช้งานนี้

 HP Photosmart Software Tour (Windows) HP Photosmart Software Tour เป็นวิธีการโต้ตอบที่สนุกในการดูภาพ รวมแบบย่อๆ ของซอฟต์แวร์ที่รวมอยู่ใน HP All-in-One ของท่าน ท่านจะ ได้เรียนรู้วิธีการใช้ซอฟต์แวร์ HP All-in-One เพื่อปรับแต่ง จัดเรียง และพิมพ์ภาพถ่าย

วิธีใช้บนหน้าจอ

วิธีใช้บนหน้าจอจะให้คำแนะนำโดยละเอียดเกี่ยวกับคุณลักษณะของ HP All-in-One ที่ไม่ได้ระบุไว้ในคู่มือผู้ใช้ รวมถึงคุณลักษณะที่สามารถ ใช้งานได้โดยการใช้ซอฟต์แวร์ HP All-in-One เท่านั้น สำหรับข้อมูลเพิ่มเติม โปรดดู *การใช้ Help (วิธีใช้) บนหน้าจอ* ที่หน้า 7

Readme

้ไฟล์ Readme ประกอบด้วยข้อมูลล่าสุดที่อาจจะไม่พบอยู่ในสิ่งตีพิมพ์ อื่นๆ ติดตั้งซอฟต์แวร์เพื่อเข้าใช้ไฟล์ Readme

• www.hp.com/support

ในกรณีที่ท่านเชื่อมต่ออินเทอร์เน็ต ท่านสามารถหาวิธีใช้และบริการ สนับสนุนได้จากเว็บไซต์ของ HP เว็บไซต์นี้จะให้ข้อมูลด้านเทคนิค ข้อมูลเกี่ยวกับไดรเวอร์ วัสดุ และการสั่งซื้อ

# การใช้ Help (วิธีใช้) บนหน้าจอ

คู่มือนี้จะอธิบายตัวอย่างของคุณลักษณะที่มีอยู่เพื่อให้คุณเริ่มต้นใช้งาน HP All-in-One ได้ สำรวจ Help (วิธีใช้) บนหน้าจอที่มากับอุปกรณ์ของท่าน เพื่อดูข้อมูลเกี่ยวกับคุณลักษณะทั้งหมดที่ HP All-in-One สนับสนุน

### วิธีการเข้าถึง HP Photosmart Software Help (วิธีใช้ HP Photosmart Software) บนคอมพิวเตอร์ระบบ Windows

- 1. ใน HP Solution Center ให้คลิกแท็บของ HP All-in-One
- ในส่วน Device Support (การสนับสนุนอุปกรณ์) ให้คลิก Onscreen Guide (คู่มือบนหน้าจอ) หรือ Troubleshooting (วิธีการแก้ไขปัญหา เบื้องต้น)
  - ถ้าท่านคลิก Onscreen Guide (คู่มือบนหน้าจอ) เมนูป๊อปอัพจะปรากฏขึ้น ท่านสามารถเลือกเปิดหน้าต้อนรับของระบบ Help (วิธีใช้) ทั้งหมดหรือไปที่ Help (วิธีใช้) เฉพาะสำหรับ HP All-in-One
  - ถ้าท่านคลิก Troubleshooting (วิธีการแก้ไขปัญหาเบื้องต้น)

     หน้าTroubleshooting and support (วิธีการแก้ไขปัญหาเบื้องต้น และการสนับสนุน) จะเปิดขึ้น

### วิธีการเข้าถึง HP Photosmart Mac Help

→ บนเมนู Help (วิธีใช้) ใน HP Photosmart Studio ให้เลือก HP Photosmart Mac Help

# การวางต้นฉบับและการใส่กระดาษ

ท่านสามารถทำสำเนาหรือสแกนต้นฉบับกระดาษ letter หรือกระดาษขนาด A4 ได้โดยวางต้นฉบับไว้บนกระจก

### การวางต้นฉบับลงบนกระจก

- 1. ยกฝาปิดของเครื่อง HP All-in-One ขึ้น
- 2. วางต้นฉบับโดยให้ด้านที่จะพิมพ์คว่ำลงบนมุมขวาของกระจก
  - `\_่\_ เกล็ดฉับ สำหรับคำอธิบายเพิ่มเติมเกี่ยวกับการวางต้นฉบับ . โปรดดูคำแนะนำซึ่งปรากฏอยู่บนขอบกระจก

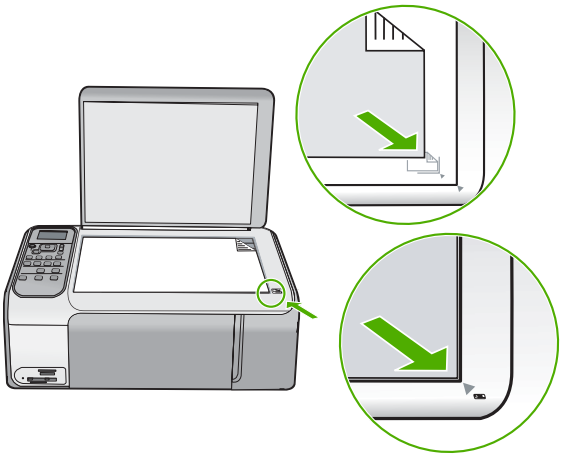

ปิดฝา 3.

### การใส่กระดาษขนาดเต็มแผ่น

เลื่อนตัวปรับความกว้างกระดาษออกไปจนสุด 1.

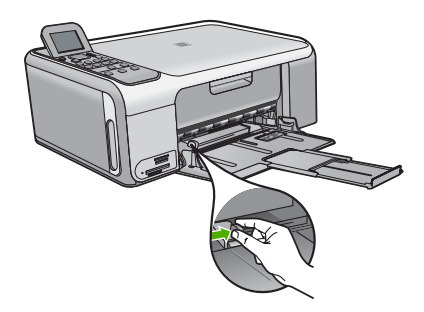

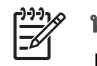

หมายเหตุ ถ้าท่านใช้กระดาษ letter หรือ A4 หรือที่เล็กกว่า แน่ใจว่าได้ยึดถาดรองรับกระดาษออกจนสุดแล้ว

- เคาะปึกกระดาษบนพื้นราบเพื่อจัดให้ขอบกระดาษเสมอกัน และตรวจสอบว่า:
  - กระดาษไม่มีรอยฉีกขาด ฝุ่น รอยยับ ขอบพับหรือม้วนงอ
  - กระดาษทั้งหมดในปึกเป็นกระดาษประเภทเดียวกันและ มีขนาดเท่ากัน
- 3. ใส่กระดาษลงในถาดป้อนกระดาษโดยให้ด้านกว้างของกระดาษเข้าไป ในเครื่องและคว่ำด้านที่จะพิมพ์ลงเลือนกระดาษเข้าไปจนสุด

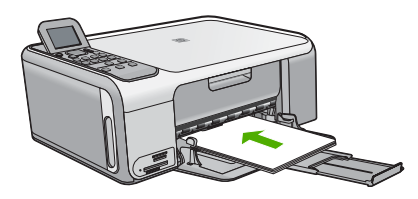

ข้อควรระวัง ตรวจสอบดูว่า HP All-in-One ไม่ได้กำลังทำงานอยู่ และไม่มีเสียงใดๆ เมื่อท่านวางกระดาษลงในถาดป้อนกระดาษ หาก HP All-in-One กำลังใช้งานตลับหมึกพิมพ์หรือมีการทำงานอยู่ กระดาษที่หยุดอยู่ภายในเครื่องอาจยังไม่เข้าที่ ท่านอาจดันกระดาษ ไปทางด้านหน้า เพื่อให้ HP All-in-One ปล่อยกระดาษเปล่าออกมา

\_่่่ เกล็ดลับ หากท่านใช้กระดาษที่มีหัวจดหมาย ให้ใส่หัวกระดาษ . ข้าไปก่อนโดยคว่ำด้านที่จะพิมพ์ลง

 เลื่อนตัวปรับความกว้างกระดาษเข้ามาจนชิดขอบกระดาษ ไม่ควรใส่กระดาษลงในถาดป้อนกระดาษมากเกินไป ตรวจดูว่ากระดาษ พอดีกับถาด และไม่หนาจนเกินส่วนบนของตัวปรับความกว้างกระดาษ

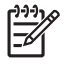

หมายเหตุ เมื่อท่านใช้กระดาษขนาด legal ให้ดันแกนรองรับ กระดาษของถาดรับกระดาษเก็บเข้าไป

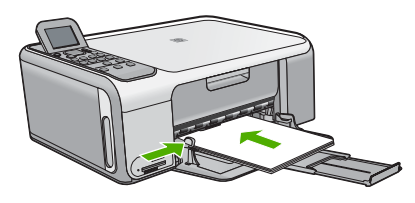

### การใส่กระดาษภาพถ่ายขนาด 10 X 15 ซม. โดยใช้ตลับกระดาษภาพถ่าย

- 1. นำกระดาษทั้งหมดออกจากถาด
- 2. น้ำตลับกระดาษภาพถ่ายออกมาตามร่องในถาดป้อนกระดาษ

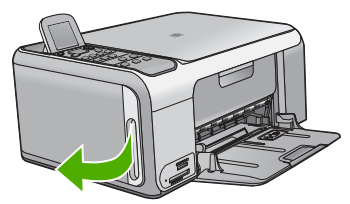

3. ดึงตลับกระดาษภาพถ่ายเข้าหาตัว

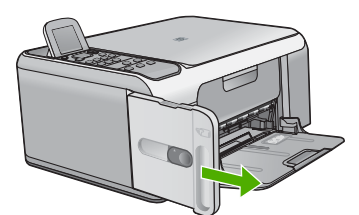

4. ใส่กระดาษภาพถ่าย 20 แผ่นลงในตลับกระดาษภาพถ่ายโดยให้ด้าน ที่จะพิมพ์คว่ำลง

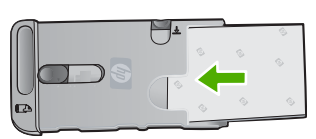

5. ปรับตัวกั้นความยาวและความกว้างของกระดาษให้พอดีกับกระดาษที่ใส่

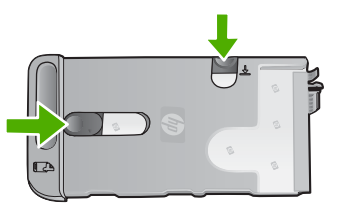

 วางตลับกระดาษภาพถ่ายให้ชิดด้านขวาของถาดป้อนกระดาษ จากนั้น ให้ดันเข้าไปในเครื่องพิมพ์จนเข้าที่

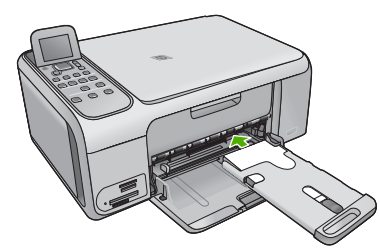

- 7. ดึงแกนรองรับกระดาษของถาดรับออกเพื่อรับภาพถ่ายที่พิมพ์เสร็จแล้ว
- เมื่อท่านพิมพ์เสร็จแล้ว ให้ดึงตลับกระดาษภาพถ่ายออกและเก็บไว้ใน บริเวณที่เก็บตลับที่ด้านซ้ายของ HP All-in-One

  - ✓ มาพถ่ายเมื่อไม่ใช้งาน ซึ่งจะช่วยให้กระดาษภาพถ่ายไม่ขาด ยับ และขอบกระดาษม้วนหรืองอ

## การหลีกเลี่ยงมิให้กระดาษติด

เพื่อป้องกันไม่ให้กระดาษติด โปรดปฏิบัติตามคำแนะนำต่อไปนี้

- ควรนำกระดาษที่พิมพ์แล้วออกจากถาดรับกระดาษอย่างสม่ำเสมอ
- ท่านสามารถป้องกันไม่ให้กระดาษม้วนงอหรือมีรอยยับได้ด้วยการเก็บ กระดาษที่ไม่ได้ใช้ทั้งหุมดุไว้ในถุงที่สามารถปิดผนึกได้
- ตรวจสอบว่ากระดาษที่ใส่ในถาดป้อนกระดาษนั้นเรียบเสมอกัน และขอบ ไม่โค้งงอหรือฉีกขาด
- อย่าวางกระดาษต่างประเภทและต่างขนาดปนกันในถาดป้อนกระดาษ ควรใส่กระดาษที่เป็นประเภทและขนาดเดียวกันลงในถาด
- ปรับตัวปรับความกว้างกระดาษในถาดป้อนกระดาษให้พอดีกับกระดาษ ทุกชนิดตรวจดูว่าตัวปรับความกว้างกระดาษไม่ทำให้กระดาษในถาดป้อน กระดาษโค้งงอ
- อย่าดันกระดาษเข้าไปในถาดป้อนกระดาษมากเกินไป
- ควรใช้ประเภทกระดาษที่แนะนำสำหรับเครื่อง HP All-in-One

## การทำสำเนา

ท่านสามารถทำสำเนาคุณภาพสูงจากแผงควบคุมได้

### การทำสำเนาจากแผงควบคุม

- 1. ต้องแน่ใจว่าท่านมีกระดาษอยู่ในถาดป้อนกระดาษ
- 2. วางต้นฉบับโดยให้ด้านที่จะพิมพ์คว่ำลงบนมุมขวาของกระจก
- 3. กด **เริ่มทำสำเนาขาวดำ** หรือ **เริ่มทำสำเนาสี** เพื่อเริ่มทำสำเนา

### การสแกนรูปภาพ

ท่านสามารถเริ่มสแกนจากเครื่องคอมพิวเตอร์หรือจากเครื่อง HP All-in-One ส่วนนี้จะกล่าวถึงวิธีสแกนจากแผงควบคุมของ HP All-in-One เท่านั้น เมื่อต้องการใช้คุณสมบัติการสแกน เครื่อง HP All-in-One และคอมพิวเตอร์ ของท่านต้องเชื่อมต่อกันและเปิดใช้งานอยู่ อีกทั้งต้องมีการติดตั้งและรัน ซอฟต์แวร์ HP Photosmart (Windows) หรือ HP Photosmart Mac (Mac) บนเครื่องคอมพิวเตอร์ก่อนที่จะทำการสแกน

- ที่หน้าจอคอมพิวเตอร์ Windows ให้มองหาไอคอน HP Digital Imaging Monitor ในซิสเต็มเทรย์ (ที่ด้านขวาล่างของหน้าจอใกล้เวลา) เพื่อตรวจสอบว่าซอฟต์แวร์กำลังทำงานอยู่
  - หมายเหตุ การปิดไอคอน HP Digital Imaging Monitor ในซิสเต็มเทรย์ของ Windows สามารถทำให้ HP All-in-One สูญเสีย ฟังก์ชั่นการสแกนบางอย่างไป ในกรณีนี้ ท่านสามารถเรียกการทำ งานเต็ม รูปแบบกลับมาได้ด้วยการรีสตาร์ทคอมพิวเตอร์หรือเริ่ม การใช้งานซอฟต์แวร์ HP Photosmart
- ส่วนบนเครื่อง Mac จะมีการรันซอฟต์แวร์อยู่เสมอ
- \_่\_\_ เคล็ดลับ ท่านสามารถใช้ซอฟต์แวร์ HP Photosmart (Windows)
- ร์ัษี∙ี้ หรือซอฟต์แวร์ HP Photosmart Mac (Mac) เพื่อสแก่นรูปภาพ หรือ รูปพาโนรามา ด้วยการใช้ซอฟต์แวร์นี้ ท่านยังสามารถแก้ไข พิมพ์ และ แลกเปลี่ยนรูปภาพที่สแกนได้ สำหรับข้อมูลเพิ่มเติม โปรดดูวิธีใช้ บนหน้าจอที่มาพร้อมกับ HP All-in-One

### วิธีสแกนไปยังคอมพิวเตอร์

- 1. วางต้นฉบับโดยให้ด้านที่จะพิมพ์คว่ำลงบนมุมขวาของกระจก
- กด เริ่มสแกน
- กด OK เพื่อเลือกแอพพลิเคชันที่เป็นค่าดีฟอลต์เพื่อรับสิ่งที่สแกน หรือ กด ▼ เพื่อเลือกแอพพลิเคชันอื่น แล้วกด OK ภาพตัวอย่างของสิ่งที่สแกนจะปรากฏบนเครื่องคอมพิวเตอร์ โดยที่ท่าน สามารถแก้ไขได้
- แก้ไขที่ภาพตัวอย่าง แล้วคลิก Accept (ยอมรับ) เมื่อท่านแก้ไขเ สร็จเรียบร้อย

# พิมพ์ภาพถ่ายขนาด 10 X 15 ซม. (4 X 6 นิ้ว)

ท่านสามารถเลือกภาพถ่ายบนการ์ดหน่วยความจำเพื่อพิมพ์เป็นภาพถ่ายขนาด 10 x 15 ซม.ภาพถ่ายขนาด

บท 1

### วิธีการพิมพ์ภาพถ่ายขนาด 10 x 15 ซม. หนึ่งภาพหรือมากกว่า

 ใส่การ์ดหน่วยความจำในช่องเสียบที่ถูกต้องใน HP All-in-One HP All-in-One จะรองรับการ์ดหน่วยความจำที่ระบุไว้ด้านล่าง การ์ด หน่วยความจำแต่ละประเภทสามารถใส่ได้ในช่องเสียบเฉพาะการ์ดนั้นๆ

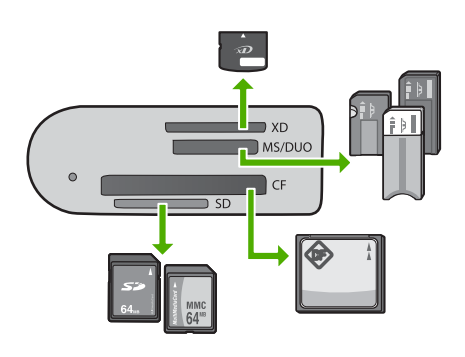

- ช่องเสียบด้านบน: xD-Picture Card
- ช่องเสียบช่องที่สองจากด้านบน: Memory Stick, Magic Gate
   Memory Stick, Memory Stick Duo (มาพร้อมกับอะแดปเตอร์ ของผู้ใช้), Memory Stick Pro
- ช่องเสียบช่องที่สามจากด้านบน: CompactFlash (I, II)
- ช่องเสียบด้านล่าง: Secure Digital, MultiMediaCard (MMC), Secure MultiMedia Card
- กด OK เพื่อเลือก Print (พิมพ์)
   เมื่อท่านกด OK ภาพถ่ายที่บันทึกไว้ถ่าสุดในการ์ดหน่วยความจำ จะปรากฏขึ้นบนหน้าจอ
- 3. กด ∢ หรื๊อ ▶ เพื่อเลื่อนดูภาพถ่ายในการ์ดหน่วยความจำของท่าน
- 4. เมื่อภาพถ่ายที่ท่านต้องก<sup>้</sup>ารพิมพ์ปรากฏขึ้น ให้กด OK
- 5. กด <mark>OK</mark> เพื่อเลือก **4 x 6**
- กด ◀ หรือ ► เพื่อไฮไลต์ขนาดกระดาษ แล้วจึงกด OK ตัวเลือกต่อไปนี้สามารถใช้งานได
  - พิมพ์ภาพถ่ายแบบไม่มีขอบขนาด 10 x 15 ซม. ลงบนกระดาษภาพ ถ่าย ขนาด 10 x 15 ซม.
  - พิมพ์ภาพถ่ายขนาด10 x 15 ซม. แบบมีขอบสูงสุดได้สามใบลงบน กระดาษขนาดเต็มแผ่น

เมื่อท่านกด OK ภาพถ่ายที่เลือกไว้จะปรากฏขึ้นอีกครั้ง

 (เป็นทางเลือก) เปลี่ยนค่าการพิมพ์หรือเลือกภาพถ่ายเพิ่มเติมเพื่อพิมพ์ สำหรับข้อมูลเพิ่มเติมเกี่ยวกับตัวเลือกเหล่านี้ โปรดดูที่ Help (วิธีใช้) บนหน้าจอซึ่งมาพร้อมกับ HP All-in-One

- 8. เมื่อคุณเสร็จสิ้นการเปลี่ยนค่าการพิมพ์และเลือกภาพถ่ายแล้ว ให้กด OK เพื่อแสดงผลเมนูรายการให้เลือก
- กด ▼ เพื่อเลือก Done Selecting (เลือกเรียบร้อยแล้ว) จากนั้นจึงกด OK หน้าจอ Print Summary (สรุปการพิมพ์) จะปรากฏขึ้น
- ี่ 10. กด 🛦 หรือ 🔻 เพื่อเลือกตัวเลือกใดตัวเลือกห<sup>ู้</sup>นึ่งต่อไปนี้ จากนั้นกด OK

| Print<br>Options<br>(ตัวเลือกพิมพ์)         | จะช่วยให้ท่านสามารถระบุประเภทของกระดาษที่ท่าน<br>จะพิมพ์ได้ด้วยตนเอง รวมทั้งระบุว่าท่านต้องการพิมพ์<br>วันที่และเวลาลงบนภาพถ่ายของท่านหรือไม่<br>Paper Type (ประเภทกระดาษ) จะถูกตั้งค่าไว้ที่<br>Automatic (แบบอัตโนมัติ) และค่า Date Stamp<br>(ลงวันที่) จะเป็น Off (ปิด) ตามค่าดีฟอลต์ ท่านสามารถ<br>เปลี่ยนค่าดีฟอลต์การตั้งค่าเหล่านี้ได้โดยใช้ตัวเลือก Set<br>New Defaults (กำหนดค่าดีฟอลต์ใหม่) หากต้องการ |  |  |
|---------------------------------------------|----------------------------------------------------------------------------------------------------|--|--|
| Print<br>Preview<br>(ตัวอย่างก่อน<br>พิมพ์) | แสดงภาพตัวอย่างเพื่อดูว่าหน้าที่พิมพ์ออกมาจะเป็น<br>อย่างไร การแสดงภาพตัวอย่างนี้ทำให้ท่านสามารถ<br>ตรวจสอบการตั้งค่าได้ก่อนที่จะพิมพ์และเสียกระดาษ<br>รวมทั้งน้ำหมึกไปโดยเปล่าประโยชน์เนื่องจาก<br>ข้อผิดพลาดที่อาจเกิดขึ้น                                                                                                    |  |  |
| Print Now<br>(พิมพ์เดี๋ยวนี้)               | พิมพ์ภาพถ่ายโดยใช้ขนาดและรูปแบบการจัดวาง<br>ที่ท่านเลือก                                                                                                    |  |  |

## การพิมพ์จากซอฟต์แวร์แอพพลิเคชัน

ซอฟต์แวร์แอพพลิเคชันจะดำเนินการตั้งค่าการพิมพ์ส่วนใหญ่โดยอัตโนมัติ ท่านต้องเปลี่ยนการตั้งค่าต่างๆ ด้วยตนเองก็ต่อเมื่อท่านเปลี่ยนคุณภาพการพิมพ์ พิมพ์ลงบนกระดาษเฉพาะประเภทหรือแผ่นใส หรือใช้คุณสมบัติพิเศษ

### การพิมพ์จากซอฟต์แวร์แอพพลิเคชัน (Windows)

- 1. ตรวจสอบให้แน่ใจว่าท่านใส่กระดาษในถาดป้อนกระดาษแล้ว
- บนเมนู File (ไฟล์) ในซอฟต์แวร์แอพพลิเคชัน ให้คลิก Print (พิมพ์)
- 3. ตรวจส<sup>้</sup>อบให้แ<sup>้</sup>นใจว่ำ HP All-in-One เป็นเครื่องพิมพ์ที่ได้เลือก<sup>้</sup>ไว้
- 4. หากจำเป็นต้องเปลี่ยนการตั้งค่า ให้คลิกปุ่มเพื่อเปิดกรอบโต้ตอบ Properties (คุณสมบัติ) ปุ่มนี้อาจเรียกว่า Properties (คุณสมบัติ) Options (ตัวเลือก) F

ี่ปุ่มนี้อาจเรียกว่า Properties (คุณสมบัติ) Options (ตัวเลือก) Printer Setup (การตั้งค่าเครื่องพิมพ์) Printer (เครื่องพิมพ์) หรือ Preferences (ลักษณะที่ต้องการ) ทั้งนี้ขึ้นอยู่กับซอฟต์แวร์แอพพลิเคชัน

- 5. เลือกตัวเลือกที่เหมาะสมสำหรับงานการพิมพ์ของคุณ โดยใช้คุณลักษณะี่ ที่มีอยู่บนแท็บต่างๆ
- 6. คลิก OK (ตกลง) เพื่อปิดกรอบโต้ตอบ Properties (คุณสมบัติ)
- คลิก Print (พิมพ์) หรือ OK (ตกลง) เพื่อเริ่มต้นการพิ่มพ์

### วิธีการพิมพ์จากซอฟต์แวร์แอพพลิเคชัน (Mac)

- 1. ตรวจสอบให้แน่ใจว่าท่านใส่กระดาษในถาดป้อนกระดาษแล้ว
- จากเมนู File (ไฟล์) ในซอฟต์แวร์แอพพลิเคชัน ให้เลือก Page Setup (ตั้งค่าหน้ากระดาษ)
- 3. ตรวจสอบให้แน่ใจว่่า HP All-in-One เป็นเครื่องพิมพ์ที่ได้เลือกไว้
- 4. ระบุแอททริบิวต์ของหน้า
  - เลือกขนาดกระดาษ
  - เลือกแนวการวางกระดาษ
  - ใส่เปอร์เซ็นต์การปรับขนาด
- 5. คลิก <mark>OK</mark> (ตกลง)
- จากเมนู File (ไฟล์) ในซอฟต์แวร์แอพพลิเคชัน ให้เลือก Print (พิมพ์) กรอบโต้ตอบ Print (พิมพ์) จะปรากฏขึ้น และพาเนล Copies & Pages (จำนวนสำเนา & จำนวนหน้า) จะเปิดขึ้น
- 7. เปลี่ยนกา<sup>้</sup>รตั้งค่าการพิมพ์แต่ละตัวในป<sup>็</sup>อปอัพเมนูให้เหมาะสมกับ งานของท่าน
- 8. คลิก Print (พิมพ์) เพื่อเริ่มพิมพ์

# การเปลี่ยนตลับหมึกพิมพ์

โปรดปฏิบัติตามคำแนะนำต่อไปนี้เมื่อระดับหมึกเหลือน้อย

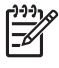

หมายเหตุ 1 เมื่อระดับหมึกของตลับหมึกพิมพ์เหลือน้อย จะมีข้อความ ปรากฏขึ้นบนจอแสดงผล ท่านสามารถตรวจสอบระดับหมึกพิมพ์ได้โดย ใช้ซอฟต์แวร์ HP Photosmart Mac ที่อยู่ในเครื่องคอมพิวเตอร์

หมายเหตุ 2 เมื่อปริมาณหมึกของตลับหมึกพิมพ์เหลือน้อย จะปรากฏ ข้อความขึ้นบนจอแสดงผล นอกจากนี้ ท่านยังสามารถตรวจสอบระดับหมึก พิมพ์ได้โดยการใช้ Printer Toolbox (กล่องเครื่องมือเครื่องพิมพ์) ที่มีอยู่ผ่านทางซอฟต์แวร์ HP Photosmart ที่อยู่ในเครื่องของท่านหรือ ด้วยการใช้กรอบโต้ตอบ Print Properties (คุณสมบัติการพิมพ์) บนคอมพิวเตอร์

เมื่อท่านได้รับข้อความเตือนบนจอว่าระดับหมึกเหลือน้อย โปรดตรวจสอบให้ แน่ใจว่าท่านมีตลับหมึกพิมพ์พร้อมสำหรับเปลี่ยน นอกจากนี้ ท่านควรเปลี่ยน ตลับหมึกพิมพ์เมื่อพบว่าข้อความมีสีจาง หรือเมื่อพบปัญหาเกี่ยวกับคุณภาพ การพิมพ์ซึ่งเกี่ยวข้องกับตลับหมึกพิมพ์ -่า่านยังสามารถใช้คำแนะนำเหล่านี้เพื่อเปลี่ยนตลับหมึกพิมพ์ สีดำด้วยตลับหมึกพิมพ์ภาพถ่าย เพื่อการพิมพ์ภาพถ่ายสีที่มีคุณภาพสูง

### หากต้องการเปลี่ยนตลับหมึกพิมพ์

- 1. ตรวจสอบว่าได้เปิดเครื่อง HP All-in-One
  - ข้อควรระวัง หากเครื่อง HP All-in-One ปิดอยู่ในขณะที่ท่านเปิด ฝาตลับหมึกพิมพ์เพื่อถอดตลับหมึกพิมพ์ เครื่อง HP All-in-One จะไม่ปล่อยตลับหมึกพิมพ์ออกมาให้เปลี่ยน ท่านอาจทำให้ HP All-in-One เสียหาย หากพยายามถอดตลับหมึกพิมพ์เองในขณะที่ตลับ หมึกพิมพ์ยังไม่หยุดเคลื่อนที่
- เปิดฝาช่องใส่ตลับหมึกพิมพ์ ตลับหมึกพิมพ์จะเลื่อนไปอยู่ทางด้านขวาสุดของ HP All-in-One

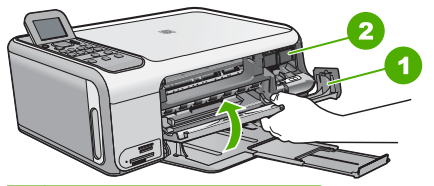

1 ฝาช่องใส่ตลับหมึกพิมพ์

- 2 ตลับหมึกพิมพ์
- รอจนกระทั่งตลับหมึกพิมพ์ไม่ทำงานหรือเงียบลง แล้วค่อยๆ กดลงบน ตลับหมึกพิมพ์เพื่อปลดออกมา หากท่านกำลังเปลี่ยนตลับหมึกพิมพ์สามสี ให้ถอดตลับหมึกพิมพ์ออกจาก ช่องเสียบด้านซ้าย หากท่านจะเปลี่ยนตลับหมึกพิมพ์ภาพถ่ายหรือตลับหมึกพิมพ์สีดำ ให้ถอด ตลับหมึกพิมพ์ออกจากช่องเสียบด้านขวา

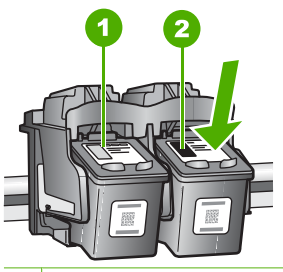

1 ช่องเสียบของตลับหมึกพิมพ์สามสี

- 2 ช่องเสียบสำหรับตลับหมึกพิมพ์ภาพถ่ายและตลับหมึกพิมพ์สีดำ
- 4. ดึงตลับหมึกพิมพ์ออกจากช่องเสียบในลักษณะเข้าหาตัว
- หากท่านกำลังถอดตลับหมึกพิมพ์สีดำออกเพื่อใส่ตลับหมึกพิมพ์ภาพถ่าย ให้เก็บตลับหมึกพิมพ์สีดำไว้ในตัวป้องกันตลับหมึกพิมพ์หรือเก็บไว้ใน ถุงทผนึกแน่น

หากท่านกำลังเปลี่ยนตลับหมึกพิมพ์ เนื่องจากปริมาณหมึกอยู่ในระดับต่ำ หรือหมึกหมด ควรนำตลับหมึกพิมพ์มารีไซเคิล โครงการรีไซเคิล วัสดุอิงค์เจ็ต HP ดำเนินงานอยู่ในหลายประเทศ/ภูมิภาค ท่านสามารถนำตลับหมึกพิมพ์มารีไซเคิลได้โดยไม่เสียค่าใช้จ่าย สำหรับข้อมูล เพิ่มเติม โปรดเข้าไปที่เว็บไซต์ต่อไปนี้:

www.hp.com/hpinfo/globalcitizenship/environment/recycle/ inkjet.html

 น้ำตลับหมึกพิมพ์ใหม่ออกจากกล่อง ระวังอย่าสัมผัสส่วนอื่นนอกจาก พลาสติกสีด้ำ และค่อย ๆ ดึงเทปพลาสติกออกโดยดึงที่แถบสีชมพู

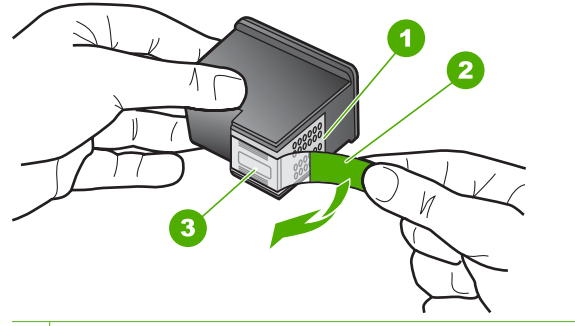

- 1 แถบหน้าสัมผัสทองแดง
- 2 เทปพลาสติกที่มีแถบดึงสีชมพู (ต้องดึงออกก่อนการติดตั้ง)
- 3 หัวฉีดหมึกใต้เทป

ข้อกวรระวัง ห้ามสัมผัสหน้าสัมผัสสีทองแดงหรือหัวฉีดหมึก การสัมผัสส่วนต่างๆ เหล่านี้จะทำให้เกิดการอุดตัน การฉีดหมึกผิดพลาด และเกิดปัญหาในการเชื่อมต่อกับไฟฟ้า

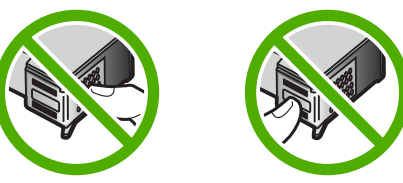

 เลื่อนตลับหมึกพิมพ์ใหม่เข้าไปในช่องว่าง จากนั้นค่อยๆ ดันส่วนบนสุด ของตลับหมึกพิมพ์ออกไปข้างหน้า เมื่อตลับหมึกพิมพ์เข้าที่จะได้ยินเสียง ดังคลิก

หากท่านใส่ตลับหมึกพิมพ์สามสี ให้เลื่อนตลับหมึกพิมพ์ลงในช่องเสียบ ด้านซ้าย

หากท่านใส่ตลับหมึกพิมพ์สีดำหรือตลับหมึกพิมพ์ภาพถ่าย ให้เลื่อน ตลับหมึกพิมพ์ลงในช่องเสียบด้านขวา

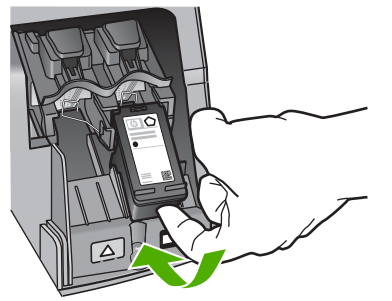

8. ปิดฝาช่องใส่ตลับหมึกพิมพ์

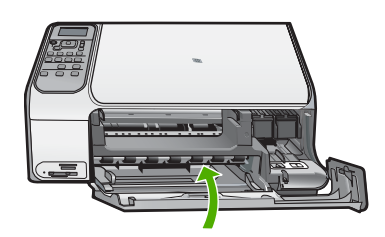

# การทำความสะอาดเครื่อง HP All-in-One

ท่านจำเป็นต้องทำความสะอาดกระจกและแผ่นรองฝาปิด เพื่อให้สำเนาและภาพ สแกนออกมาชัดเจน ท่านอาจต้องปัดฝุ่นภายนอกของเครื่อง HP All-in-One ด้วย

- การทำความสะอาดกระจก
- การทำความสะอาดแผ่นรองฝาปิด

### การทำความสะอาดกระจก

กระจกที่สกปรกเนื่องจากรอยนิ้วมือ รอยเปื้อน เศษผม และฝุ่นบนพื้นผิวกระจก จะทำให้ประสิทธิภาพการทำงานของเครื่องลดลง และมีผลต่อการทำงานอย่าง ถูกต้องของคุณสมบัติบางประการ

#### การทำความสะอาดกระจก

- 1. ให้ปิดเครื่อง HP All-in-One ถอดปลั๊กไฟออกและเปิดฝาขึ้น
- ทำความสะอาดกระจกเบาๆ ด้วยผ้านุ่มหรือฟองน้ำที่ชุบน้ำยา ทำความสะอาดกระจกซึ่งไม่มีส่วนผสมของสารกัดกร่อน

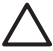

- ข้อกวรระวัง ห้ามใช้สารกัดกร่อนน้ำยาขัดเงา เบนซิน หรือการ์บอน เตตราคลอไรด์กับกระจก เพราะอาจก่อให้เกิดความเสียหายได้ ห้าม เทหรือฉีดของเหลวลงบนกระจก เพราะของเหลวอาจรั่วซึมลงไปใต้ กระจกและทำความเสียหายต่อเครื่อง
- 3. เช็ดกระจกด้วยผ้าแห้งนุ่มและปราศจากเส้นใยเพื่อไม่ให้เกิดจุดบนกระจก
- 4. เสียบปลั๊กแล้วเปิด HP All-in-One

#### การทำความสะอาดแผ่นรองฝาปิด

้เศษผงเล็กๆ อาจสะสมอยู่ที่แผ่นรองฝ่าปิดใต้ฝ่าเครื่อง HP All-in-One

#### หากต้องการทำความสะอาดแผ่นรองฝาปิด

- 1. ปิดเครื่อง HP All-in-One ถอดปลั๊กไฟออกและเปิดฝาขึ้น
- ทำความสะอาดแผ่นรองฝาปิดด้วยผ้านุ่มหรือฟองน้ำที่ชุบน้ำสบู่อ่อนๆ และน้ำอุ่น

ล้างแผ่นรองฝาปิดเบาๆ เพื่อให้เศษผงต่างๆ หลุดออก อย่าขัดแผ่นรอง ฝาปิด

3. ใช้ผ้าแห้งนุ่มที่ปราศจากใยเช็ดแผ่นรอง

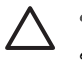

ข้อควรระวัง อย่าใช้กระดาษเช็ดแผ่นรอง เพราะอาจทำให้เกิดรอย ขีดข่วน

 หากจำเป็นต้องทำความสะอาดเพิ่ม ให้ทำซ้ำขั้นตอนเดิมโดยใช้แอลกอฮอล์ ไอโซโพรพิล (ขัดถู) และใช้ผ้าเปียกหมาดๆ เช็ดแผ่นรองให้ทั่วอีกครั้งเพื่อ เช็ดแอลกอฮอล์ออก 🛆 **ข้อควรระวัง** ระวังอย่าให้แอลกอฮอล์หกใส่กระจก หรือภายนอก ของ HP All-in-One ซึ่งอาจทำความเสียหายให้กับอุปกรณ์ได้

เสียบสายไฟแล้วเปิดเครื่อง HP All-in-One 5.

# 2 วิธีการแก้ไขปัญหาเบื้องต้น และการสนับสนุน

บทนี้จะกล่าวถึงข้อมูลเกี่ยวกับวิธีการแก้ไขปัญหาเบื้องต้นสำหรับ HP All-in-One โดยมีรายละเอียดเกี่ยวกับปัญหาการติดตั้งและการตั้งค่า และหัวข้อการทำงานบางหัวข้อ สำหรับข้อมูลเพิ่มเติมเกี่ยวกับการแก้ไขปัญหาเบื้องต้น โปรดดู Help (วิธีใช้) บนหน้าจอที่มีอยู่ในซอฟต์แวร์

ปัญหาหลายๆ อย่างเกิดขึ้นเมื่อเชื่อมต่อ HP All-in-One กับคอมพิวเตอร์โดยใช้ สายเคเบิล USB ก่อนที่จะติดตั้งซอฟต์แวร์ HP All-in-One บนคอมพิวเตอร์ ถ้าท่านเ ชื่อมต่อ HP All-in-One กับคอมพิวเตอร์ก่อนที่จะมีคำสั่งปรากฏบนหน้าจอให้ติดตั้ง ชอฟต์แวร์ ท่านต้องทำตามขั้นตอนดังต่อไปนี้

### วิธีการแก้ไขปัญหาเบื้องต้นสำหรับปัญหาทั่วไปเรื่องการติดตั้ง

- 1. ถอดสาย USB ออกจากเครื่องคอมพิวเตอร์
- ถอนการติดตั้งซอฟต์แวร์ (ในกรณีที่ติดตั้งไว้)
- รีสตาร์ทเครื่องคอมพิวเตอร์
- 4. ปิด HP All-in-One รอหนึ่งนาที แล้วรีสตาร์ทเครื่อง
- 5. ติดตั้งซอฟต์แวร์ของ HP All-in-One ใหม่อีกครั้ง

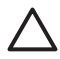

ข้อกวรระวัง อย่าต่อสาย USB เข้ากับเครื่องคอมพิวเตอร์จนกว่าหน้าจอ การติดตั้งซอฟต์แวร์จะแจ้งเตือน

สำหรับข้อมูลสำหรับติดต่อขอรับการสนับสนุน โปรดดูด้านหลังของคู่มือนี้

# ถอนการติดตั้งและติดตั้งซอฟต์แวร์ใหม่อีกครั้ง

หากการติดตั้งของท่านไม่สมบูรณ์ หรือหากท่านต่อสาย USB เข้ากับเครื่อง คอมพิวเตอร์ก่อนที่หน้าจอการติดตั้งซอฟต์แวร์จะแจ้งเตือน ท่านอาจจำเป็นต้อง ถอนการติดตั้ง แล้วติดตั้งซอฟต์แวร์นั้นใหม่ อย่าเพียงแต่ลบไฟล์แอ็พพลิเคชัน HP All-in-One ออกจากคอมพิวเตอร์ โปรดตรวจสอบว่าลบไฟล์ต่างๆ อย่างถูกต้องโดยใช้ ยูทิลิตี้ถอนการติดตั้งที่มีให้เมื่อติดตั้งซอฟต์แวร์ที่มาพร้อมกับ HP All-in-One

### วิธีการถอนการติดตั้งจากคอมพิวเตอร์ระบบ Window และการติดตั้งใหม่

- บนแถบงานของ Windows ให้คลิก Start (เริ่มต้น) Settings (การตั้งค่า) Control Panel (แผงควบคุม)
- ดับเบิลคลิก Add/Remove Programs (เพิ่ม/ลบโปรแกรม)
- เลือก HP All-in-One แล้วจึงคลิกChange/Remove (เปลี่ยน/ลบ) ปฏิบัติตามคำสั่งที่ปรากฏบนหน้าจอ
- 4. ถอดการเชื่อมต่อเครื่อง HP All-in-One ออกจากคอมพิวเตอร์
- รีสตาร์ทเครื่องคอมพิวเตอร์

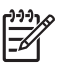

์ หมายเหตุ ท่านต้องถอดการเชื่อมต่อ HP All-in-One ก่อนที่จะรีสตาร์ท เครื่องคอมพิวเตอร์ อย่าเชื่อมต่อ HP All-in-One เข้ากับเครื่อง คอมพิวเตอร์จนกว่าจะติดตั้งชอฟต์แวร์ใหม่เสร็จสมบูรณ์

- 6. ใส่แผ่นซีดีรอมของ HP All-in-One ลงในซีดีรอมไดร์ฟของคอมพิวเตอร์ท่าน แล้วจึงเริ่มใช้งานโปรแกรม Setup (การติดตั้ง)
- 7. ทำตามคำแนะนำที่ปรากฏบนหน้าจอ รวมถึงคำแนะนำที่มีให้ในคู่มือการติดตั้งที่ ให้มาพร้อมกับ HP All-in-One

เมื่อการติดตั้งซอฟต์แวร์เสร็จสมบูรณ์ ไอคอน HP Digital Imaging Monitorจะ ปรากฏในซิสเต็มเทรย์ของ Windows

เพื่อต<sup>ร</sup>ัวจสอบว่าซอฟต์แวร์ได้รับการติดตั้งอย่างถูกต้อง ให้ดับเบิลคลิกที่ไอคอน HP Solution Centerบนเดสก์ท็อป หาก HP Solution Center แสดงไอคอนที่ สำคัญ (Scan Picture (สแกนภาพ) และ Scan Document (สแกนเอกสาร)) แสดง ว่ามีการติดตั้งซอฟต์แวร์อย่างถูกต้อง

### วิธีการถอนการติดตั้งจากคอมพิวเตอร์ระบบ Mac และการติดตั้งใหม่

- 1. ถอดการเชื่อมต่อเครื่อง HP All-in-One ออกจากเครื่อง Mac
- 2. เปิดโฟลเดอร์ Applications:Hewlett-Packard
- ดับเบิลคลิกที่ HP Uninstaller (ตัวถอนการติดตั้ง HP) ปฏิบัติตามคำสั่งที่ปรากฏบนหน้าจอ
- 4. หลังจากถอนการติดตั้งซอฟต์แวร์แล้ว ให้รีสตาร์ทเครื่องคอมพิวเตอร์ของท่าน
- เมื่อต้องการติดตั้งซอฟต์แวร์ใหม่ ให้ใส่แผ่นซีดีรอม HP All-in-One ลงใน ไดรฟซีดีรอมของเครื่องคอมพิวเตอร์
- 6. บนหน้าจอเดสก์ท็อป ให้เปิดแผ่นซีดีรอมแล้วดับเบิลคลิกที่ HP all-in-one installer
- ทำตามคำแนะนำที่ปรากฏบนหน้าจอ รวมถึงคำแนะนำที่มีให้ในคู่มือการติดตั้ งที่ให้มาพร้อมกับ HP All-in-One

## การแก้ไขปัญหาเบื้องต้นในการติดตั้งฮาร์ดแวร์

้อ่านส่ว<sup>ั</sup>นนี้เพื่อแก้ไขปัญหาที่อาจพบในการติดตั้งฮาร์ดแวร์ HP All-in-One

#### ต่อสายเคเบิล USB แล้ว แต่กลับมียังปัญหาในการใช้ HP All-in-One ร่วมกับ คอมพิวเตอร์

**สาเหตุ** มีการเชื่อมต่อสาย USB ก่อนที่ซอฟต์แวร์จะได้รับการติดตั้ง การเชื่อมต่อสาย USB ก่อนที่จะมีข้อความปรากฏอาจทำให้เกิดข้อผิดพลาดได้ วิธีแก้ไข ก่อนอื่นท่านต้องติดตั้งซอฟต์แวร์ซึ่งมากับเครื่อง HP All-in-One ก่อนที่จะเชื่อมต่อสาย USB ในขณะที่ติดตั้ง ห้ามต่อสาย USB จนกว่าจะปรากฏ กำแนะนำบนหน้าจอ

เมื่อท่านติดตั้งซอฟต์แวร์ ให้ต่อเครื่องคอมพิวเตอร์เข้ากับ HP All-in-One ด้วย สาย USB โดยตรง เพียงเสียบปลายด้านหนึ่งของสาย USB เข้าที่ด้านหลังของ คอมพิวเตอร์และอีกด้านเข้ากับด้านหลังของเครื่อง HP All-in-One ท่านสามารถ เชื่อมต่อเข้ากับพอร์ต USB ใดๆ ที่อยู่ด้านหลังคอมพิวเตอร์ได้

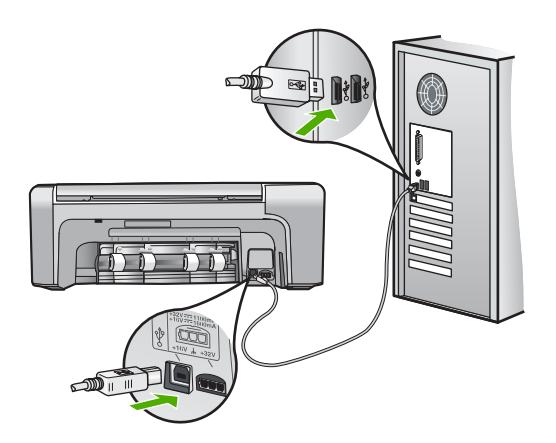

สำหรับข้อมูลเพิ่มเติมเกี่ยวกับการติดตั้งซอฟต์แวร์และการเชื่อมต่อสาย USB โปรดดูคู่มือการติดตั้งที่มาพร้อมกับ HP All-in-One

### เครื่อง HP All-in-One ไม่ทำงาน

สาเหตุ เครื่อง HP All-in-One เชื่อมต่อเข้ากับสายไฟไม่ถูกต้อง

#### วิธีแก้ไข

 ตรวจสอบให้แน่ใจว่าสายไฟเชื่อมต่อเข้ากับเครื่อง HP All-in-One และ อะแดปเตอร์อย่างแน่นหนาดังที่แสดงด้านล่างนี้ เสียบสายไฟเข้ากับเต้ารับ ที่ต่อสายดิน ขยับที่ฉนวนหุ้มหรือแผงเต้ารับไปมา

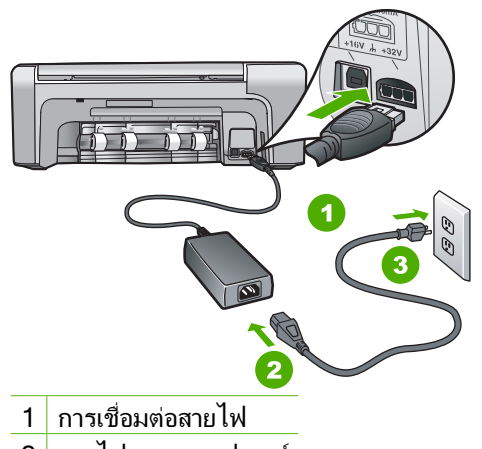

- 2 สายไฟและอะแดปเตอร์
- 3 เต้ารับที่ต่อสายดิน
- หากท่านใช้แผงเต้ารับ โปรดตรวจสอบให้แน่ใจว่าแผงเต้ารับเปิดใช้งานอยู่ หรือพยายามเสียบปลั๊กเครื่อง HP All-in-One เข้ากับเต้ารับที่ต่อสายดินโ ดยตรง

- ตรวจสอบเต้ารับเพื่อให้แน่ใจว่าเต้ารับทำงานอยู่ โดยการเสียบปลั๊กของ อุปกรณ์ที่ใช้งานได้และดูว่าอุปกรณ์นั้นมีไฟเข้าหรือไม่ หากไฟไม่เข้า แสดงว่าอาจจะมีปัญหาเกิดขึ้นกับเต้ารับ
- หากท่านเสียบปลั๊ก HP All-in-One เข้ากับเต้ารับที่มีสวิตช์ ให้ตรวจดูว่า เปิดสวิตช์แล้ว หากสวิตช์เปิดอยู่แต่ใช้งานไม่ได้ เต้ารับอาจมีปัญหา

#### <mark>สาเหตุ</mark> ท่านกดปุ่ม <mark>เปิด</mark> เร็วเกินไป

<mark>้วิธีแก้ไข</mark> เครื่อง HP All-in-One อาจไม่ตอบสนอง หากท่านกดปุ่ม <mark>เปิด</mark> เร็วเกินไป กดปุ่ม <mark>เปิด</mark> หนึ่งครั้ง อาจต้องใช้เวลาสักครู่เพื่อให้ HP All-in-One เปิด เครื่อง หากท่านกดปุ่ม <mark>เปิด</mark> อีกครั้งในช่วงเวลานี้ ท่านอาจต้องปิดอุปกรณ์

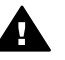

้ คำเตือน หาก HP All-in-One ยังไม่เปิด แสดงว่าเครื่องอาจมีปัญหา ขัดข้อง ถอดปลั๊ก HP All-in-One ออกจากช่องเสียบและติดต่อ HP ไปที่ www.hp.com/support

ี เมื่อเครื่องแจ้งเตือน ให้เลือกประเทศ/ภูมิภาค แล้วคลิก Contact HP (ติิดต่อ HP) เพื่อขอรับทราบข้อมูลหรือโทรติดต่อฝ่ายสนับสนุนทางเทคนิค

#### เครื่อง HP All-in-One ไม่พิมพ์งาน

<mark>วิธีแก้ไข</mark> หาก HP All-in-One และคอมพิวเตอร์มีการเชื่อมต่อด้วย USB และ ไม่มีการสื่อสารกันและกัน ให้ปฏิบัติดังต่อไปนี้

- การดูจอแสดงผลบน HP All-in-One หากจอแสดงผลว่างเปล่าและไฟที่ปุ่ม เปิด ไม่สว่าง แสดงว่า HP All-in-One ปิดอยู่ ตรวจสอบให้แน่ใจว่าต่อสาย ไฟเข้ากับเครื่อง HP All-in-One และเสียบเข้ากับปลั๊กไฟแน่นดีแล้ว กดปุ่ม เปิด เพื่อเปิดเครื่อง HP All-in-One
- ตรวจสอบว่าได้ติดตั้งตลับหมึกพิมพ์แล้ว
- ต้องแน่ใจว่าท่านมีกระดาษอยู่ในถาดป้อนกระดาษ
- โปรดตรวจสอบว่า HP All-in-One ไม่มีกระดาษติด
- ตรวจสอบว่าแคร่ตลับหมึกพิมพ์ไม่มีสิ่งใดติดอยู่ เปิดฝาปิดช่องใส่ตลับหมึกพิมพ์เพื่อเข้าไปยังบริเวณแคร่ตลับหมึกพิมพ์ นำ วัตถุที่กีดขวางแคร่ตลับหมึกพิมพ์ออก รวมถึงวัสดุหีบห่อและตัวล็อคกันเลื่อน สีส้ม ปิดเครื่อง HP All-in-One แล้วเปิดอีกครั้ง
- ตรวจสอบว่าลำดับการพิมพ์ของ HP All-in-One ไม่ถูกหยุดชั่วคราว (Windows) หรือถูกหยุดทำงาน (Mac) ถ้าเป็นเช่นนั้น ให้เลือกค่าที่ เหมาะสมเพื่อเริ่มการพิมพ์ใหม่ สำหรับข้อมูลเพิ่มเติมเกี่ยวกับการประเมินลำดับ การพิมพ์ โปรดดูที่เอกสารประกอบซึ่งมีมาพร้อมระบบปฏิบัติการที่ติดตั้งอยู่ ในคอมพิวเตอร์ของท่าน
- ตรวจเช็คสาย USB หากท่านใช้สายเคเบิลเส้นเก่า อาจทำงานไม่ถูกต้อง ลองต่อสายเคเบิลเข้ากับผลิตภัณฑ์อื่นเพื่อดูว่าสาย USB ใช้งานได้หรือไม่ หาก ท่านประสบปัญหา อาจจำเป็นต้องเปลี่ยนสาย USB โปรดตรวจสอบว่าสาย เคเบิลไม่ยาวเกินกว่า 3 เมตร

- ทั้งนี้ เครื่องคอมพิวเตอร์ของท่านจะต้องสามารถใช้พอร์ต USB ได้ระบบ ปฏิบัติการบางระบบ เช่น Windows 95 และ Windows NT ไม่สนับสนุน การเชื่อมต่อ USB ดูข้อมูลเพิ่มเติมในเอกสารที่มาพร้อมกับระบบปฏิบัติการ ที่ท่านใช้
- ตรวจสอบการเชื่อมต่อจาก HP All-in-One กับเครื่องคอมพิวเตอร์ของท่าน ตรวจสอบว่าสาย USB เสียบอยู่กับพอร์ต USB ด้านหลังเครื่อง HP All-in-One แล้วอย่างแน่นหนา ตรวจสอบให้แน่ใจว่า ปลายอีกด้านหนึ่งของสาย USB เสียบอยู่กับพอร์ต USB ของเครื่องคอมพิวเตอร์แล้ว หลังจากเชื่อมต่อ สายเคเบิลอย่างถูกต้องแล้ว ปิดเครื่อง HP All-in-One แล้วเปิดใหม่อีกครั้ง

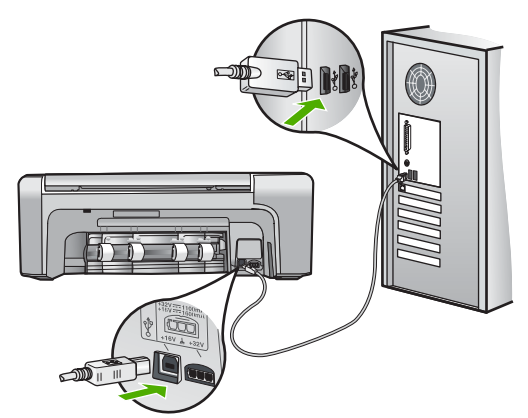

- หากท่านต่อเชื่อมต่อเครื่อง HP All-in-One ผ่านทางฮับ USB ต้องตรวจดู ว่าได้เปิดใช้งานตัวฮับแล้ว หากฮับเปิดใช้งานแล้ว ให้ลองต่อสายตรงเข้าไป ยังคอมพิวเตอร์
- ตรวจสอบเครื่องพิมพ์หรือสแกนเนอร์ท่านอาจต้องการปิดการเชื่อมต่อ ผลิตภัณฑ์ตัวเก่าจากเครื่องคอมพิวเตอร์
- ฉองเชื่อมต่อสาย USB กับพอร์ต USB อีกช่องหนึ่งบนคอมพิวเตอร์ หลังจาก ที่ทำการตรวจสอบการเชื่อมต่อแล้ว ให้รีสตาร์ทเครื่องคอมพิวเตอร์ ปิด เครื่อง HP All-in-One แล้วเปิดใหม่
- หลังจากที่ทำการตรวจสอบการเชื่อมต่อแล้ว ให้รีสตาร์ทเครื่องคอมพิวเตอร์ ปิดเครื่อง HP All-in-One แล้วเปิดใหม่
- หากจำเป็น ให้นำออก แล้วติดตั้งซอฟต์แวร์ที่ท่านติดตั้งด้วย HP All-in-One อีกครั้ง สำหรับข้อมูลเพิ่มเติม โปรดดู *ถอนการติดตั้งและ ติดตั้ง ชอฟต์แวร์ใหม่อีกครั้ง* ที่หน้า 21

สำหรับข้อมูลเพิ่มเติมเกี่ยวกับการติดตั้ง HP All-in-One และการเชื่อมต่อกับ เครื่องคอมพิวเตอร์ของท่าน โปรดดูที่คู่มือการติดตั้งที่มาพร้อมกับ HP All-in-One

### การแก้ปัญหากระดาษติด

ถ้าเครื่อง HP All-in-One มีกระดาษติด ให้ตรวจดูฝ่าปิดด้านหลัง

ถ้ากระดาษที่ติดไม่อยู่ในลูกกลิ้งด้านหลัง ให้ตรวจดูฝาด้านหน้า

### วิธีการนำกระดาษที่ติดออกจากช่องด้านหลัง

 ให้กดแถบที่อยู่ทางซ้ายของช่องด้านหลังเพื่อเปิดฝาปิด ถอดฝาปิดโดยการดึง ออกจาก HP All-in-One

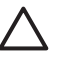

ข้อควรระวัง การพยายามนำกระดาษที่ติดออกจากด้านหน้าของ HP All-in-One อาจทำให้กลไกการพิมพ์เสียหาย ให้นำกระดาษที่ติดออกจากช่อง ด้านหลังเสมอ

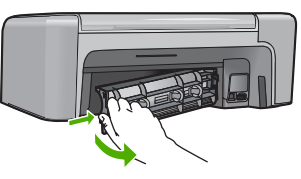

- 2. ค่อยๆ ดึงกระดาษออกจากลูกกลิ้ง
  - ช้อควรระวัง หากกระดาษฉีกขาดเมื่อท่านน้ำออกจากลูกกลิ้ง ให้ ตรวจสอบลูกกลิ้งและล้อเพราะอาจยังมีกระดาษติดอยู่ในเครื่อง หากท่านไม่น้ำ เศษกระดาษที่ติดอยู่ออกจาก HP All-in-One อาจมีกระดาษติดมากขึ้น
- 3. ใส่ฝาปิดด้านหลังกลับเข้าที่ ค่อยๆ ดันฝาปิดไปด้านหน้าจนกว่าจะเข้าที่
- 4. กด OK เพื่อเริ่มงานปัจุบันต่อ

### วิธีนำกระดาษที่ติดออกจากฝ่าหน้าของเครื่อง

 หากจำเป็น ให้ดึงถาดป้อนกระดาษลงเพื่อเปิด จากนั้น เลื่อนฝาครอบ ตลับหมึกพิมพ์ลง

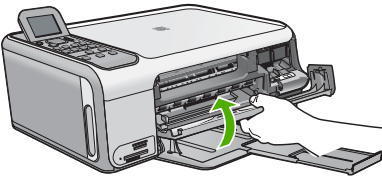

2. ค่อยๆ ดึงกระดาษออกจากลูกกลิ้ง

ช้อควรระวัง หากกระดาษฉีกขาดเมื่อท่านน้ำออกจากลูกกลิ้ง ให้ตรวจ
 สอบลูกกลิ้งและล้อเพราะอาจยังมีกระดาษติดอยู่ในเครื่อง หากท่านไม่น้ำ
 เศษกระดาษที่ติดอยู่ออกจาก HP All-in-One อาจมีกระดาษติดมากขึ้น

ปิดฝาครอบตลับหมึกพิมพ์

วิธีการแก้ไขปัญหาเบื้องต้น และการ สนับสนน

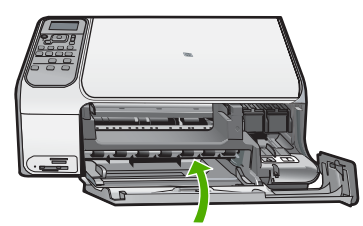

กดปุ่ม เริ่มทำสำเนาขาวดำ เพื่อเริ่มงานปัจจุบันต่อ

### การแก้ไขปัญหาเบื้องต้นเกี่ยวกับตลับหมึกพิมพ์

หากท่า<sup>้</sup>นเคยประสบปัญหาเกี่ยวกับการพิมพ์มาแล้ว ท่านอาจพบว่าปัญหานั้นเกิดจาก ตลับหมึกพิมพ์

### วิธีการแก้ไขปัญหาเบื้องต้นของตลับหมึกพิมพ์

- ให้ถอดตลับหมึกพิมพ์สีดำออกจากช่องเสียบทางขวา ห้ามสัมผัสหัวฉีดพ่นหมึก หรือหน้าสัมผัสสีทองแดง ตรวจสอบความเสียหายที่อาจเกิดขึ้นกับหน้าสัมผัส สีทองแดงหรือหัวฉีดหมึก ตรวจสอบให้แน่ใจว่ามีการนำเทปพลาสติกออกเรียบร้อยแล้ว หากยังมีเทป
- พลาสติกหุ้มหัวฉีดหมึกไว้ ให้ค่อยๆ ลอกเทปพลาสติกโดยดึงแถบสีชมพูออก 2. ใส่ตลับหมึกพิมพ์กลับเข้าไปโดยการเลื่อนตลับหมึกพิมพ์ลงในช่องเสียบ ดัน

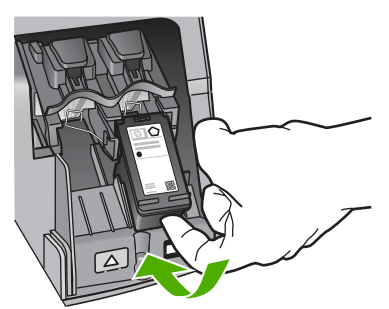

- 3. ทำตามขั้นตอน 1 และ 2 ซ้ำอีกครั้งสำหรับการใส่ตลับหมึกพิมพ์สามสีทางซ้ายมือ
- หากยังเกิดปัญหาอยู่ ให้พิมพ์รายงานการทดสอบเครื่องเพื่อให้ทราบแน่ชัดว่า มีปัญหาที่ตลับหมึกพิมพ์หรือไม่ รายงานนี้จะประกอบด้วยข้อมูลที่เป็นประโยชน์เกี่ยวกับตลับหมึกพิมพ์ของท่าน รวมถึงข้อมลเกี่ยวกับสถานะ
- 5. หากรายงานการทดสอบเครื่องแสดงว่ามีปัญหา ให้ทำความสะอาดตลับหมึกพิมพ์
- 6. หากปัญหายังคงมีอยู่ ให้ทำความสะอาดหน้<sup>้</sup>สัมผัสสีทองแดงของตลับหมึกพิมพ์
- หากท่านยังคงประสบปัญหาเกี่ยวกับการพิมพ์ ให้ตรวจสอบว่าตลับหมึกพิมพ์ใด ที่กำลังมีปัญหาแล้วให้เปลี่ยนตลับดังกล่าว

โปรดดูข้อมูลเพิ่มเติมได้จาก Help (วิธีใช้) บนหน้าจอ

### ี่ก่อนที่จะโทรติดต่อศูนย์บริการลูกด้าของ HP

โปรแกรมซอฟต์แวร์ของบริษัทอื่นอาจรวมอยู่ในเครื่อง HP All-in-One หากท่าน ประสบปัญหาในการใช้โปรแกรมดังกล่าว โปรดโทรขอคำแนะนำจากผู้เชี่ยวชาญ ของบริษัทนั้น

#### หากท่านต้องการติดต่อศูนย์บริการลูกด้าของ HP โปรดปฏิบัติตามขึ้นตอนต่อไปน ก่อนโทรติดต่อ

- 1. ตรวจสอบว่า
  - a. HP All-in-One เสียบปลั๊กและเปิดเครื่องอยู่
  - b. ใส่ตลับหมึกพิมพ์ที่กำหนดอย่างถูกต้อง
  - ใส่กระดาษที่เหมาะสมในถาดป้อนกระดาษ
- 2. รีเซ็ตเครื่อง HP All-in-One
  - a. ปิดเครื่อง HP All-in-One โดยกดปุ่ม <mark>เปิด</mark>
  - b. ถอดสายไฟออกจากด้านหลังของตัวเครื่อง HP All-in-One
  - c. เสียบปลั๊กไฟเข้าไปที่เครื่อง HP All-in-One ใหม่
  - d. เปิดเครื่อง HP All-in-One โดยกดปุ่ม เ<mark>ปิด</mark>
- หากต้องการค้นหาข้อมูลการสนับสนุนและการรับประกัน โปรดไปที่เว็บไซต์ของ HP ที่ www.hp.com/support เมื่อเครื่องแจ้งเตือน ให้เลือกประเทศ/ภูมิภาค ของท่าน แล้วคลิก Contact HP (ติดต่อ HP) เพื่อขอทราบข้อมูลเกี่ยวกับการโทร ติดต่อฝ่ายให้บริการด้านเทคนิค เข้าไปในเว็บไซต์ของ HP เพื่อตรวจดูข้อมูลที่อัพเดตหรือข้อแนะนำการแก้ไข ปัญหาเบื้องต้นสำหรับ HP All-in-One
- ถ้าท่านยังพบปัญหาในการใช้งานอยู่และต้องการติดต่อกับเจ้าหน้าที่ฝ่ายบริการ ลุกค้าของ HP โปรดปฏิบัติดังต่อไปนี้
  - a. จดชื่อเครื่อง HP All-in-One ตามที่ปรากฏบนแผงควบคุม
  - b. พิมพ์รายงานการทดสอบเครื่อง (โปรดดูด้านี้ล่าง)
  - C. ทำสำเนาสีเป็นงานพิมพ์ตัวอย่าง
  - d. เตรียมพร้อมสำหรับการอธิบายรายละเอียดเกี่ยวกับปัญหาของท่าน
  - e. เตรียมข้อมูลหมายเลขผลิตภัณฑ์และรหัสบริการที่มีอยู่ในรายงาน การทดสอบตัวเองให้พร้อม
- โทรติดต่อศูนย์บริการลูกด้าของ HP ทั้งนี้ ควรอยู่ใกล้เครื่อง HP All-in-One ที่มีปัญหาในขณะที่โทรศัพท์

#### วิธีการพิมพ์รายงานการทดสอบเครื่อง

- 1. ใส่กระดาษสีขาวที่ยังไม่ได้ใช้ขนาด letter, A4 หรือ legal เข้าไปใน ถาดป้อนกระดาษ
- กด ดั้งค่า
  - เมนู <mark>ตั้งค่า</mark> จะปรากฏขึ้น
- 3. กด 🔻 หรือ 🛦 เพื่อเลือก Print Report (พิมพ์รายงาน) และกด OK
- 4. เมนู Print Report (พิมพ์รายงาน) จะปรากฏขึ้น

- 5. กด OK เพื่อพิมพ์รายงานการทดสอบเครื่องซึ่งอาจระบุสาเหตุของปัญหาการพิมพ์ ตัวอย่างของส่วนการทดสอบหมึกพิมพ์ในรายงานแสดงอยู่ด้านล่างนี้
- 6. แถบสีต้องไม่ขาดหาย

ถ้าแถบสีดำหายไป สีจาง แตก หรือเป็นเส้น อาจเกิดปัญหากับตลับหมึกพิมพ์สีดำ ในช่องเสียบด้านขวา

หากแถบเส้นใดเส้นหนึ่งในสามแถบที่เหลือหายไป สีจาง เป็นเส้นริ้ว หรือแตก เป็นเส้นเล็กๆ อาจมีปัญหาเกี่ยวกับตลับหมึกพิมพ์ชนิดสามสีในช่องด้านซ้าย

หากแถบสีไม่ปรากฏเป็นสีดำ สีน้ำเงิน สีแดง และสีเหลือง ท่านอาจต้อง ทำความสะอาดตลับหมึกพิมพ์ หากไม่สามารถแก้ปัญหาโดยการทำความสะอาด ตลับหมึกพิมพ์ได้ ท่านอาจจำเป็นต้องเปลี่ยนตลับหมึกพิมพ์

# 3 ข้อมูลด้านเทคนิค

ข้อมูลด้านเทคนิคและข้อมูลว่าด้วยข้อบังคับสากลสำหรับ HP All-in-One มีอยู่ในส่วน นี้

### ข้อกำหนดเกี่ยวกับระบบ

ข้อกำหนดเกี่ยวกับระบบทางด้านซอฟต์แวร์จะเก็บอยู่ในไฟล์ Readme

### ลักษณะเฉพาะของกระดาษ

ส่วนนี้จะมีข้อมูลเกี่ยวกับความจุของถาดป้อนกระดาษและขนาดกระดาษ

#### ความจุของถาดป้อนกระดาษ

| ประเภท                                       | น้ำหนักกระดาษ                               | ถาดป้อนกระดาษเข้า <sup>*</sup> | ถาดรับกระดาษ<br>ออก †   |
|----------------------------------------------|---------------------------------------------|--------------------------------|-------------------------|
| กระดาษธรรมดา                                 | 20 ถึง 24 ปอนด์<br>(75 ถึง 90 แกรม)         | 100 (กระดาษ<br>20 ปอนด์)       | 50 (กระดาษ<br>20 ปอนด์) |
| กระดาษ legal                                 | 20 ถึง 24 ปอนด์<br>(75 ถึง 90 แกรม)         | 100 (กระดาษ<br>20 ปอนด์)       | 50 (กระดาษ<br>20 ปอนด์) |
| บัตร                                         | น้ำหนักสูงสุดคือ<br>110 ปอนด์<br>(200 แกรม) | 20                             | 10                      |
| ซองจดหมาย                                    | 20 ถึง 24 ปอนด์<br>(75 ถึง 90 แกรม          | 10                             | 10                      |
| แผ่นใส                                       | ไม่ระบุ                                     | 20                             | 15 หรือน้อยกว่า         |
| ป้าย                                         | ไม่ระบุ                                     | 20                             | 10                      |
| ีกระดาษภาพถ่าย<br>4 x 6 นิ้ว (10 x 15 ซม.)   | 145 ปอนด์<br>(236 แกรม)                     | 20                             | 15                      |
| ีกระดาษภาพถ่าย<br>.5 x 6 นิ้ว (216 x 15 ซม.) | ไม่ระบุ                                     | 20                             | 10                      |

ความจุสูงสุด

\*

† ประเภทกระดาษและปริมาณหมึกที่ท่านใช้มีผลต่อความจุของถาดรับกระดาษออก HP ขอแนะนำให้ท่านหมั่นนำ กระดาษออกจากถาดรับกระดาษ

#### ขนาดกระดาษ

โปรดดูรายการแบบสมบูรณ์ของขนาดสื่อที่สามารถใช้ได้ที่ซอฟต์แวร์เครื่องพิมพ์

### ลักษณะเฉพาะในการพิมพ์

- พิมพ์ขาวดำได้สูงสุด 1200 x 1200 dpi เมื่อพิมพ์จากคอมพิวเตอร์
- พิมพ์สีแบบคุณภาพ่สูงได้สูงสุด 4800 x 1200 dpi เมื่อพิมพ์จากคอมพิวเตอร์ ด้วยต้นฉบับขนาด 1200 dpi
- ความเร็วในการพิมพ์จะแตกต่างกัน ขึ้นอยู่กับความซับซ้อนของเอกสาร
- การพิมพ์ขนาดพาโนรามา
- วิธีการ: การพิมพ์อิงค์เจ็ตแบบใช้ความร้อนโดยกำหนดปริมาณหมึก
- ภาษา: PCL3 GUI
- รอบการทำงาน: พิมพ์ได้ 3000 แผ่นต่อเดือน

### ลักษณะเฉพาะในการทำสำเนา

- สำเนาความละเอียดสูงถึง 4800x1200 เมื่อใช้ความละเอียดในการสแกน 1200x1200ppi
- การประมวลภาพแบบดิจิตอล
- ทำสำเนาต้นฉบับได้สูงสุด 50 ฉบับ (ขึ้นอยู่กับรุ่น)
- ซูมสูงสุด 400% พอดีหน้า
- ความเร็วในการทำสำเนาจะแตกต่างกันขึ้นอยู่กับความซับซ้อนของเอกสาร

### ข้อมูลจำเพาะของการสแกน

- รวม Image Editor
- ซอฟต์แวร์ OCR แบบสมบูรณ์จะแปลงข้อความสแกนเป็นข้อความที่แก้ไขได้โดย อัตโนมัติ (ถ้ามีการติดตั้ง)
- อินเตอร์เฟลสที่ใช้กับ Twain ได้
- ความละเอียด: สูงสุด 1200 x 2400 dpi อ็อพติคัล (ขึ้นอยู่กับรุ่น) 19200 dpi เอนฮานซ์ (ซอฟต์แวร์)
- สี: 48 บิต grayscale 8 บิต (ระดับสีเทา 256 ระดับ)
- ขนาดการสแกนสูงสุดจากกระจก: 21.6 x 29.7 ซม.

### ข้อมูลจำเพาะทางกายภาพ

- ความสูง: 40.2 ซม.
- ความกว้าง: 46.5 ซม.
- ความลึก: 56.7 ซม.
- น้ำหนัก: 4.5 กก.

### ข้อมูลจำเพาะเกี่ยวกับกระแสไฟฟ้า

- การใช้ไฟ: สูงสุด 40 วัตต์ (สำหรับการพิมพ์โดยเฉลี่ย)
- แรงดันไฟฟ้าเข้า: AC 100 ถึง 240 โวลต์ ~ 1 A 50–60 Hz ต่อสายดิน
- แรงดันไฟฟ้าออก: DC 32 โวลต์===940 มิลลิแอมแปร์, 16 โวลต์===625 มิลลิแอมแปร์

### ลักษณะเฉพาะด้านสภาพแวดล้อม

- ระดับอุณหภูมิที่เหมาะในการใช้งานที่แนะนำ: 15⁰ถึง 32⁰องศาเซลเซียส (59⁰ถึง 90⁰องศาฟาเรนไฮต์)
- ระดับอุณหภูมิขณะปฏิบัติการ์ที่สามารถใช้งานได้: 5°ถึง 35°องศาเซลเซียส (41°ถึง 95°องศาฟาเรนไฮต์)
- ความชื้น : 15% ถึง 80% RH ไม่ควบแน่น
- ระดับอุณหภูมิขณะไม่มีการใช้งาน (ระหว่างการเก็บรักษา): –20° ถึง 50° C (– 4° ถึง 122° F)
- ในที่ที่มีสนามแม่เหล็กไฟฟ้าสูง เป็นไปได้ว่าผลงานที่ออกจากเครื่อง HP All-in-One อาจมีข้อผิดพลาดบ้าง
- HP แนะนำให้ใช้สายเคเบิล USB ที่มีความยาวน้อยกว่าหรือเท่ากับ 3 เมตร (10ฟุต) เพื่อลดสัญญาณรบกวนที่อาจเกิดจากสนามแม่เหล็กไฟฟ้าที่มีแนวโน้มว่าจะมี ค่าสุงให้เหลือน้อยที่สุง

### ข้อมูลเกี่ยวกับเสียง

หากท่านเชื่อมต่ออินเทอร์เน็ตได้ ท่านสามารถอ่านข้อมูลเกี่ยวกับเสียงได้จากเว็บไซต์ ของ HP ไปที่: www.hp.com/support

### โปรแกรมควบคุมผลิตภัณฑ์เพื่ออนุรักษ์สิ่งแวดล้อม

Hewlett-Packard มุ่งมั่นสร้างผลิต<sup>ู</sup>้ภัณฑ์ที่มีคุณภาพและไม่เป็นอันตรายต่อสิ่งแวด ล้อม สำหรับข้อมูลเกี่ยวกับโครงการดูแลรักษาผลิตภัณฑ์เพื่อสิ่งแวดล้อม โปรดดูที่ Help (วิธีใช้) บนหน้าจอ

### ประกาศข้อบังคับ

เครื่อง HP All-in-One มีคุณสมบัติตรงตามข้อกำหนดเกี่ยวกับผลิตภัณฑ์จากหน่วยงาน ที่ออกข้อบังคับต่างๆ ในประเทศ/ภูมิภาคของท่าน หากต้องการรายการประกาศข้อ บังคับที่สมบูรณ์ โปรดดูที่ Help (วิธีใช้) บนหน้าจอ

#### หมายเลขการตรวจสอบรุ่นตามข้อบังคับ

เพื่อวัตถุประสงค์สำหรับการตรวจสอบตามข้อบังคับ ผลิตภัณฑ์ของท่านจึงต้องมีหมาย เลขรุ่นตามข้อบังคับ (Regulatory Model Number) หมายเลขรุ่นตามข้อบังคับ สำหรับผลิตภัณฑ์ของท่านคือ SDGOB-0602 อย่าจำสับสนระหว่างหมายเลขรุ่นตาม ข้อบังคับและชื่อทางการตลาด (HP Photosmart C4100 All-in-One series อื่นๆ) หรือหมายเลขผลิตภัณฑ์ (Q8100A และอื่นๆ)

### **การรับประกัน** การรับประกันอย่างจำกัดสำหรับเครื่องพิมพ์ HP

| ผลิตภัณฑ์ของ HP                                                | ระยะเวลารับประกัน                                                                                                    |
|----------------------------------------------------------------|----------------------------------------------------------------------------------------------------|
| ชอฟต์แวร์                                                      | 90 วัน                                                                                                    |
| ตลับหมึก                                                       | จนกว่าหมึกของ HP จะหมด หรือพ้นจากวันที่ของการรับประกันซึ่งพิมพ์อยู่บนตลับหมึก<br>ขึ้นอยู่กับว่าข้อใดจะเกิดขึ้นก่อนการรับประกันนี้ไม่ครอบคลุมถึงผลิตภัณฑ์เกี่ยวกับหมึกของ<br>HP ที่มีการเติมหมึก ผลิตข้า ปรับปรุงสภาพ ใช้งานผิดประเภท หรือมีการดัดแปลงแก้ไข |
| อุปกรณ์เสริม                                                   | 90 วัน                                                                                                    |
| ฮาร์ดแวร์ส่วนเสริมของเครื่องพิมพ์<br>(โปรดดรายละเอียดต่อไปนี้) | 10                                                                                                    |

A. ระยะเวลารับประกัน

1. Hewlett-Packard (HP) ให้การรับประกันแก่ลูกค้าที่เป็นผู้ใช้ว่าผลิตภัณฑ์ของ HP ที่ระบุไว้ข้างต้น

- ปราศจากข้อบกพร่องด้านวัสดุและฝีมือการผลิต เป็นระยะเวลาที่กำหนดไว้ข้างต้น ซึ่งจะเริ่มต้นในวันที่ลูกค้าซื้อสินค้า
- สำหรับผลิตภัณฑ์ซอฟต์แวร์ การรับประกันอย่างจำกัดของ HP จะมีผลเฉพาะกรณีของกวาม ล่มเหลวในการทำงานของคำสั่งโปรแกรมเท่านั้น HP ไม่รับประกันว่าการทำงานของผลิตภัณฑ์ใดจะไม่ขัดข้องหรือปราศจากข้อผิดพลาด
- การรับประกันอย่างจำกัดของ HP จะครอบคลุมเฉพาะข้อบกพร่องที่เกิดจากการใช้งานผลิตภัณฑ์ ตามปกติ และไม่ครอบคลุมปัญหาอื่นใด รวมถึงปัญหาที่เกิดจาก:
  - การบ้ารุงรักษาหรือดัดแปลงแก้ไขโดยไม่ถูกต้อง
  - b. การใช้ช่อฟต์แวร์ สื่อ ขึ้นส่วนอะไหล่ หรือวั้สดสิ้นเปลืองที่ไม่ได้มาจาก หรือได้รับการสนับสนุนจาก HP หรือ
  - C. การใช้งานนอกเหนือจากข้อมูลจำเพาะของ ผลิตภัณฑ์
  - การดัดแปลงหรือใช้งานผิดประเภทโดยไม่ได้รับ อนุญาต
- 4. สำหรับเครื่องพิมพ์ของ HP การใช้ตลับหมึกที่ไม่ใช่ของ HP หรือตลับหมึกที่เดิมหมึกใหม่ จะไม่มี ผลต่อการรับประกันของลูกค้า หรือสัญญาการ หรือสัญญาการ สนับสนุนของ HP กับลูกค้า แต่หากเกิดความเสียหายกับเครื่องพิมพ์ ซึ่งมาจากการใช้ตลับหมึกที่ไม่ใช่ของ HP หรือที่เติมหมึกใหม่ HP จะดิดค่าบริการมาตรฐานในการซ่อมบำรุงเครื่องพิมพ์ ในกรณีที่เกิดข้อบกพร่องหรือความเสียหายขึ้น
- หากในระหว่างระยะเวลารับประกันที่มีผล HP ได้รับแจ้งให้ทราบถึงข้อบกพร่องของผลิตภัณฑ์ชื่งอยู่ในการรับประกันของ HP แล้ว HP จะเลือกที่จะช่อมแชมหรือเปลี่ยนแทนผลิตภัณฑ์ที่บกพร่องดังกล่าว
- หาก HP ไม่สามารถข่อมแชมหรือเปลี่ยนแทนผลิตภัณฑ์ที่มีข้อบกพร่องดังกล่าว ซึ่งอยู่ในการ รับประกันของ HP แล้ว ทาง HP จะถิ่นเงินถาผลิตภัณฑให้ ภายในระยะเวลาที่เหมาะสม หลังจากได้รับแจ้งให้ทราบถึงข้อบกพร่องของผลิตภัณฑ์
- 7. HP ไม่มีพันธะในการซ่อม เปลี่ยนแทน หรือคืนเงิน จนกว่าลูกค้าจะส่งคืนผลิตภัณฑ์ที่มีข้อบกพร่องแก่ HP
- 8. ผลิตภัณฑ์ที่เปลี่ยนแทนจะมีสภาพใหม่ หรือเหมือนใหม่ โดยที่มีการทำงานเทียบเท่ากับผลิตภัณฑ์ที่ จะเปลี่ยนแทนนั้น
- ผลิตภัณฑ์ของ HP อาจประกอบด้วยขึ้นส่วน องค์ประกอบ หรือวัสดุที่นำมาผลิตใหม่ ซึ่งมี ประสิทธิภาพเทียบเท่ากับของใหม่
- 10. การรับประกันอย่างจำกัดของ HP จะมีผลในประเทศ/พื้นที่ซึ่งผลิตภัณฑ์ที่รับประกันของ HP นั้น มีการจัดจำหน่ายโดย HP ท่านสามารถทำสัญญารับบริการตามการรับประกันเพิ่มเติม เช่น การ ให้บริการถึงที่ ได้จากศูนย์บริการที่ได้รับอนุญาตของ HP ในประเทศ/ พื้นที่ซึ่งจัดจำหน่ายผลิตภัณฑ์ โดย HP หรือผู้นำเข้าที่ได้รับอนุญาต
- ข้อจำกัดของการรับประกัน

ภายในขอบเขตที่กฎหมายกำหนด HP และผู้จัดหาสินคำที่เป็นบุคคลภายนอกของ HP จะไม่ ให้การรับประกันหรือเงื่อนไขอื่นใด ไม่ว่าจะโดยชัดเจนหรือโดยนัย หรือการรับประกันโดยนัยเกี่ยวกับคุณค่าการเป็นสินค้า ความพึงพอใจ และความแหมาะสมต่อวัตถประสงค์อย่างหนึ่งอย่างใด โดยเฉพาะ

- C. ข้อจำกัดความรับผิดชอบ
  - 1. ภายในขอบเขตที่กฎหมายท้องถิ่นกำหนดการทดแทนที่บัญญัติไว้ในข้อกวามการรับประกันนี้เป็นการทดแทนเพียงหนึ่งเดียวของลูกค่ำ
  - 2. ภายในขอบเขตที่กฎหมายท้องถิ่นกำหนด ยกเว้นการะรับผิดชอบที่กำหนดไว้อย่างชัดแจ้งในข้อความการรับประกันนี้ HP หรือผู้จัดหาลินค่าที่เป็นบุคคลที่สามของ HP จะไม่มีล่านบิผิดชอบต่อความเสียหายทั้งในทางตรง ทางอ่อม ความเสียหายที่เป็นกรณีพิเศษ ที่เกิดขึ้นเอง เป็นเหตุลิบเนื่องมาจากเหตุการณ์อื่น ไม่การะตามลัญญา การละเมิด หรือหลักการทางกฎหมายอื่นใด ไม่ว่าจะได้รับแจ้งให้ทราบ เกี่ยวกับความเสียงที่จะเกิดความเสียหาย ข่างต้นหรือไม่
- D. กฎหมายในพื้นที่

 ข้อความการรับประกันนี้เป็นการระบุลิทธิ์จำเพาะ ทางกฎหมายแก่ลูกค้า ลูกค้าอาจมีสิทธิ์อื่นๆ ซึ่ง อาจตางกันไปในแต่ละรัฐ สำหรับประเทศสหรัฐ อเมริกา และในแต่ละมณฑล สำหรับแคนาดา และในแต่ละประเทศ/พื้นที่ สำหรับสวนอื่นๆ ทั่วโลก

2. ภายในขอบเขตที่ข้อความการรับประกันนี้สอดคล้องกับกฎหมายท้องถิ่น ข้อความการรับประกันนี้จะถือว่าได้รับการปรับให้สอดคล้องและเป็นไปตามกฎหมายท้องถิ่นแล้ว ภายใต้ข้อบัญญัติของกฎหมายดังกล่าว การจำกัดความรับผิดขอบในข้อความการรับประกันนี้อาจไม่มีผลกับอุกค่า ด้วอย่างเช่น ในบางรัฐของสหรัฐอเมริกา รวมถึงบางรัฐบาลนอกเหนือจากสหรัฐอเมริกา (รวมถึงจังหวัดต่างๆ ในแดนดา) อาจมีข้อกำหนด:

- ป้องกันการจำกัดความรับผิดชอบในข้อความการรับประกัน เพื่อไม่ให้เป็นการจำกัดสิทชีของลูกค่ำตามกฎหมาย (เช่นในสหราชอาณาจักร)
- b. ควบคุมการจำกัดภาระความรับผิดชอบของผู้ผลิตในทางอื่นๆ หรือ
- C. ให้ลูกล้าได้รับสิทธิ์ในการรับประกันเพิ่มเติม ระบระยะเวลาของการรับประกันโดยนัย ซึ่งผู้ผลิตไม่สามารถจำกัดความรับผิดชอบ หรือไม่ยอมให้มีการจำกัดระยะเวลาของการรับประกันโดยนัย
- สำหรับการทำธุรกรรมของผู้บริโภคในออสเตรเลีย และนิวซีแลนด์ เงื่อนไขในข้อความการรับประกันนี้ ยกเว้นภายในขอบเขตที่กฎหมายกำหนดจะไม่ยกเว้น จำกัด หรือแก้ไข และเป็นลิทธิ์เพิ่มเติมจากสิทธิ์ตามกฎหมายที่มีผลต่อการขายผลิตภัณฑ์ของ HP ต่อลูกค้าดังกล่าว

34

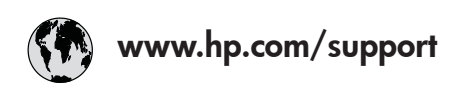

| 61 56 45 43               | الجزائر               | 日本 (携帯電話の場合)         | 03-3335-9800             |
|---------------------------|-----------------------|----------------------|--------------------------|
| Argentina (Buenos Aires)  | 54-11-4708-1600       | 한국                   | 1588-3003                |
| Argentina                 | 0-800-555-5000        | Luxembourg           | 900 40 006               |
| Australia                 | 1300 721 147          | Luxemburg            | 900 40 007               |
| Australia                 | 1902 910 910          | -                    | (0,16 € / min)           |
| (out-of-warranty)         |                       | Malaysia             | 1800 88 8588             |
| Österreich                | + 43 1 86332 1000     | Mexico (Mexico City) | 55-5258-9922             |
|                           | 0810-0010000          | Mexico               | 01-800-472-68368         |
|                           | (Inland)              | 22 404747            | المغر ب                  |
| 17212049                  | البحرين               | Nederland            | 0900 2020 165            |
| België                    | 070 300 005           |                      | (0,20 € / min)           |
| Belgique                  | 070 300 004           | New Zealand          | 0800 441 147             |
| Brasil (Sao Paulo)        | 55-11-4004-7751       | Niaeria              | 1 3204 999               |
| Brasil                    | 0-800-709-7751        | Norge                | +46 (0) 77 120 4765      |
| Canada (Mississauaa       | (905) 206-4663        | Panama               | 1-800-711-2884           |
| Area)                     | · /                   | Paraauav             | 009 800 54 1 0006        |
| Canada                    | 1-800-474-6836        | Perú                 | 0-800-10111              |
| Central America &         | www.hp.com/support    | Philippines          | (63) 2 867 3551          |
| The Caribbean             | ······                |                      | 1800 1441 0094           |
| Chile                     | 800-360-999           | Polska               | 0 801 800 235            |
| 中国                        | 86-10-68687980        | Portugal             | 808 201 492              |
|                           | 800-810-3888          | Puerto Rico          | 1-877-232-0589           |
| Colombia (Boaota)         | 571-606-9191          | República Dominicana | 1-800-711-2884           |
| Colombia                  | 01-8000-51-4746-      | România              | 0801 033 390             |
| Colonibid                 | 8368                  | Россия (Москва)      | 095 777 3284             |
| Costa Rica                | 0-800-011-1046        | Россия (Санкт-       | 812 332 4240             |
| Česká republika           | 810 222 222           |                      | 012 002 4240             |
| Danmark                   | + 45 70 202 845       | 800 897 1415         | السعه دية                |
| Ecuador (Andinatel)       | 1-999-119             | Singapore            | 6 272 5300               |
|                           | 800-711-2884          | Slovensko            | 0850 111 256             |
| Ecuador (Pacifitel)       | 1-800-225-528         | South Africa         | + 27 11 2589301          |
|                           | 800-711-2884          | (international)      | 1 27 11 2307001          |
| (02) 6910602              | مصر                   | South Africa (RSA)   | 086 0001030              |
| El Salvador               | 800-6160              | Rest of West Africa  | + 351 213 17 63 80       |
| España                    | 902 010 059           | Suomi                | +358 (0) 203 66 767      |
| France                    | +33 (0) 892 69 60 22  | Sverige              | +46 (0) 77 120 4765      |
| Tunce                     | $(0.34 \notin / min)$ | Switzerland          | 0848 672 672             |
| Deutschland               | +49 (0) 180 5652 180  | 直潮                   | 02-8722-8000             |
| Ελλάδα (από το εξωτεοικό) | + 30 210 6073603      | าทย                  | +66 (2) 353 9000         |
| Ελλάδα (εντός Ελλάδας)    | 801 11 75400          | 71 89 12 22          | نو نس ( <u>۲</u> ) نو نس |
| Ελλάδα (από Κύπρο)        | 800 9 2654            | Trinidad & Tobago    | 1-800-711-2884           |
| Guatemala                 | 1-800-711-2884        | Türkiye              | 90 212 444 71 71         |
| 香港特別行政區                   | 2802 4098             | Україна              | (044) 230 51 06          |
| Maavarország              | 06 40 200 629         | 600 54 47 47         | الامارات العربية المتحدة |
| India                     | 1600 425 7737         | United Kingdom       | +44 (0) 870 010          |
| Indonesia                 | +62 (21) 350 3408     |                      | 4320                     |
| Ireland                   | 1 890 923 902         | United States        | 1-(800)-474-6836         |
| 1-700-503-048             | ישראל                 | Uruquay              | 0004-054-177             |
| Italia                    | 848 800 871           | Venezuela (Caracas)  | 58-212-278-8666          |
| lamaica                   | 1-800-711-2884        | Venezuela            | 0-800-474-68368          |
| 日本                        | 0570-000511           | Viêt Nam             | +84 88234530             |
|                           |                       |                      |                          |